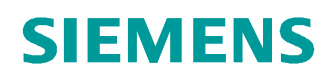

# Lern-/Lehrunterlagen

Siemens Automation Cooperates with Education (SCE) | Ab Version V14 SP1

**TIA Portal Modul 031-300** IEC-Zeiten und IEC-Zähler Multiinstanzen bei SIMATIC S7-1200

siemens.de/sce

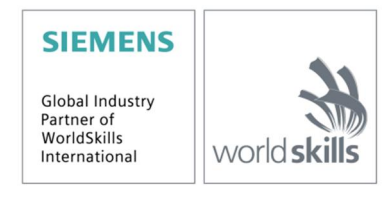

#### Passende SCE Trainer Pakete zu dieser Lern-/Lehrunterlagen

- SIMATIC S7-1200 AC/DC/RELAIS 6er "TIA Portal" Bestellnr.: 6ES7214-1BE30-4AB3
- SIMATIC S7-1200 DC/DC/DC 6er "TIA Portal" Bestellnr.: 6ES7214-1AE30-4AB3
   Upgrado SIMATIC STEP 7 BASIC V14 SP1 (für S7 1200) for "TIA Bortal"
- Upgrade SIMATIC STEP 7 BASIC V14 SP1 (für S7-1200) 6er "TIA Portal" Bestellnr.: 6ES7822-0AA04-4YE5

Bitte beachten Sie, dass diese Trainer Pakete ggf. durch Nachfolge-Pakete ersetzt werden. Eine Übersicht über die aktuell verfügbaren SCE Pakete finden Sie unter: <u>siemens.de/sce/tp</u>

#### Fortbildungen

Für regionale Siemens SCE Fortbildungen kontaktieren Sie Ihren regionalen SCE Kontaktpartner: siemens.de/sce/contact

#### Weitere Informationen rund um SCE

siemens.de/sce

#### Verwendungshinweis

Die SCE Lern-/Lehrunterlage für die durchgängige Automatisierungslösung Totally Integrated Automation (TIA) wurde für das Programm "Siemens Automation Cooperates with Education (SCE)" speziell zu Ausbildungszwecken für öffentliche Bildungs- und F&E-Einrichtungen erstellt. Die Siemens AG übernimmt bezüglich des Inhalts keine Gewähr.

Diese Unterlage darf nur für die Erstausbildung an Siemens Produkten/Systemen verwendet werden. D.h. sie kann ganz oder teilweise kopiert und an die Auszubildenden zur Nutzung im Rahmen deren Ausbildung ausgehändigt werden. Die Weitergabe sowie Vervielfältigung dieser Unterlage und Mitteilung ihres Inhalts ist innerhalb öffentlicher Aus- und Weiterbildungsstätten für Zwecke der Ausbildung gestattet.

Ausnahmen bedürfen der schriftlichen Genehmigung durch die Siemens AG Ansprechpartner: Herr Roland Scheuerer <u>roland.scheuerer@siemens.com</u>.

Zuwiderhandlungen verpflichten zu Schadensersatz. Alle Rechte auch der Übersetzung sind vorbehalten, insbesondere für den Fall der Patentierung oder GM-Eintragung.

Der Einsatz für Industriekunden-Kurse ist explizit nicht erlaubt. Einer kommerziellen Nutzung der Unterlagen stimmen wir nicht zu.

Wir danken der TU Dresden, besonders Prof. Dr.-Ing. Leon Urbas und der Fa. Michael Dziallas Engineering und allen weiteren Beteiligten für die Unterstützung bei der Erstellung dieser SCE Lern-/Lehrunterlage.

# Inhaltsverzeichnis

| 1 |     | Ziels          | tellung                                                                    | 4  |  |  |  |  |  |  |
|---|-----|----------------|----------------------------------------------------------------------------|----|--|--|--|--|--|--|
| 2 |     | Voraussetzung4 |                                                                            |    |  |  |  |  |  |  |
| 3 |     | Benö           | itigte Hardware und Software                                               | 5  |  |  |  |  |  |  |
| 4 |     | Theo           | prie                                                                       | 6  |  |  |  |  |  |  |
|   | 4.  | 1              | Instanzen und Multiinstanzen bei SIMATIC S7-1200                           | 6  |  |  |  |  |  |  |
|   |     | 4.1.1          | Instanz-Datenbausteine / Einzelinstanzen                                   | 7  |  |  |  |  |  |  |
|   |     | 4.1.2          | 2 Multiinstanzen                                                           | 8  |  |  |  |  |  |  |
| 5 |     | Aufg           | abenstellung1                                                              | 0  |  |  |  |  |  |  |
| 6 |     | Plan           | ung1                                                                       | 0  |  |  |  |  |  |  |
|   | 6.  | 1              | Automatikbetrieb – Bandmotor mit Zeitfunktion1                             | 0  |  |  |  |  |  |  |
|   | 6.2 | 2              | Technologieschema1                                                         | 1  |  |  |  |  |  |  |
|   | 6.3 | 3              | Belegungstabelle1                                                          | 2  |  |  |  |  |  |  |
| 7 |     | Struł          | xturierte Schritt-für-Schritt-Anleitung1                                   | 3  |  |  |  |  |  |  |
|   | 7.  | 1              | Dearchivieren eines vorhandenen Projekts1                                  | 3  |  |  |  |  |  |  |
|   | 7.  | 2              | Erweiterung des Funktionsbausteins FB1 "MOTOR_AUTO" um einen IEC-Timer TP1 | 5  |  |  |  |  |  |  |
|   | 7.3 | 3              | Aktualisierung des Bausteinaufrufs im Organisationsbaustein2               | 2  |  |  |  |  |  |  |
|   | 7.4 | 4              | Programm speichern und übersetzen2                                         | 3  |  |  |  |  |  |  |
|   | 7.  | 5              | Programm laden2                                                            | 4  |  |  |  |  |  |  |
|   | 7.  | 6              | Programmbausteine beobachten2                                              | 5  |  |  |  |  |  |  |
|   | 7.  | 7              | Archivieren des Projektes2                                                 | 7  |  |  |  |  |  |  |
|   | 7.8 | 8              | Checkliste2                                                                | 8  |  |  |  |  |  |  |
| 8 |     | Übur           | ng2                                                                        | 29 |  |  |  |  |  |  |
|   | 8.  | 1              | Aufgabenstellung – Übung2                                                  | 9  |  |  |  |  |  |  |
|   | 8.2 | 2              | Technologieschema2                                                         | 9  |  |  |  |  |  |  |
|   | 8.  | 3              | Belegungstabelle                                                           | 0  |  |  |  |  |  |  |
|   | 8.4 | 4              | Planung3                                                                   | 0  |  |  |  |  |  |  |
|   | 8.  | 5              | Checkliste – Übung                                                         | 1  |  |  |  |  |  |  |
| 9 |     | Weit           | erführende Information                                                     | 32 |  |  |  |  |  |  |

# IEC-Zeiten und IEC-Zähler Multiinstanzen bei SIMATIC S7-1200

## 1 Zielstellung

In diesem Kapitel lernen Sie die Verwendung von Einzel- und Multiinstanzen bei der Programmierung von SIMATIC S7-1200 mit dem Programmierwerkzeug TIA Portal kennen.

Das Modul erklärt die verschiedenen Arten von Instanzdatenbausteinen und zeigt die Erweiterung eines Programmbausteins um IEC-Zeiten und IEC-Zähler schrittweise auf.

Es können die unter Kapitel 3 aufgeführten SIMATIC S7-Steuerungen eingesetzt werden.

## 2 Voraussetzung

Dieses Kapitel baut auf der FB-Programmierung für SIMATIC S7-1200 auf. Zur Durchführung dieses Kapitels können Sie z.B. auf das folgende Projekt zurückgreifen:

031-200\_FB-Programmierung\_S7-1200....zap14

## 3 Benötigte Hardware und Software

- Engineering Station: Voraussetzungen sind Hardware und Betriebssystem (weitere Informationen siehe Readme/Liesmich auf den TIA Portal Installations-DVDs)
- 2 Software SIMATIC STEP 7 Basic im TIA Portal ab V14 SP1
- 3 Steuerung SIMATIC S7-1200, z.B. CPU 1214C DC/DC/DC mit Signalboard ANALOG OUTPUT SB1232, 1 AO ab Firmware V4.2.1

Hinweis: Die digitalen Eingänge sollten auf ein Schaltfeld herausgeführt sein.

4 Ethernet-Verbindung zwischen Engineering Station und Steuerung

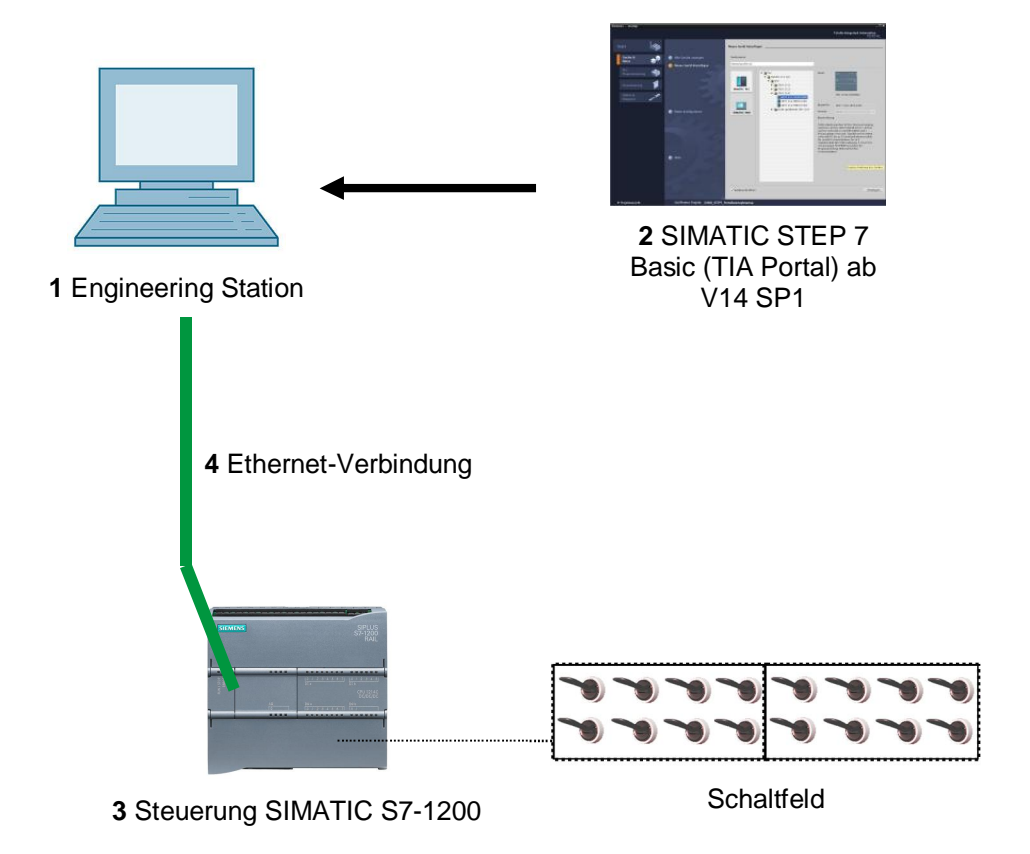

## 4 Theorie

### 4.1 Instanzen und Multiinstanzen bei SIMATIC S7-1200

Der Aufruf eines Funktionsbausteins wird als **Instanz** bezeichnet. Jedem Aufruf eines Funktionsbausteins wird eine **Instanz** zugeordnet, die als Datenspeicher dient. In ihr werden die Aktualparameter und die statischen Daten des Funktionsbausteins abgelegt.

Die im Funktionsbaustein deklarierten Variablen bestimmen die Struktur des Instanz-Datenbausteins.

#### Verwendung von Einzel- und Multiinstanzen

Sie können Instanzen folgendermaßen zuordnen:

#### Aufruf als Einzelinstanz:

- Einen eigenen Instanz-Datenbaustein pro Instanz eines Funktionsbausteins

#### Aufruf als Multiinstanz:

- Einen Instanz-Datenbaustein für mehrere Instanzen eines oder mehrerer Funktionsbausteine

#### 4.1.1 Instanz-Datenbausteine / Einzelinstanzen

Der Aufruf eines Funktionsbausteins, dem ein eigener Instanz-Datenbaustein zugeordnet ist, wird als **Einzelinstanz** bezeichnet.

Wurde der Funktionsbaustein nach den Regeln für bibliotheksfähige Standardbausteine erstellt, so kann dieser auch mehrfach aufgerufen werden.

Bei jedem Aufruf als Einzelinstanz müssen Sie jedoch einen anderen Instanz-Datenbaustein zuordnen.

#### Beispiel für Einzelinstanzen:

Das folgende Bild zeigt die Steuerung von zwei Motoren mit einem Funktionsbaustein FB10 und zwei verschiedenen Datenbausteinen:

Die unterschiedlichen Daten für die einzelnen Motoren, z. B. Drehzahl, Hochlaufzeit, Gesamtbetriebszeit, werden in den verschiedenen Instanz-Datenbausteinen DB10 und DB11 gespeichert.

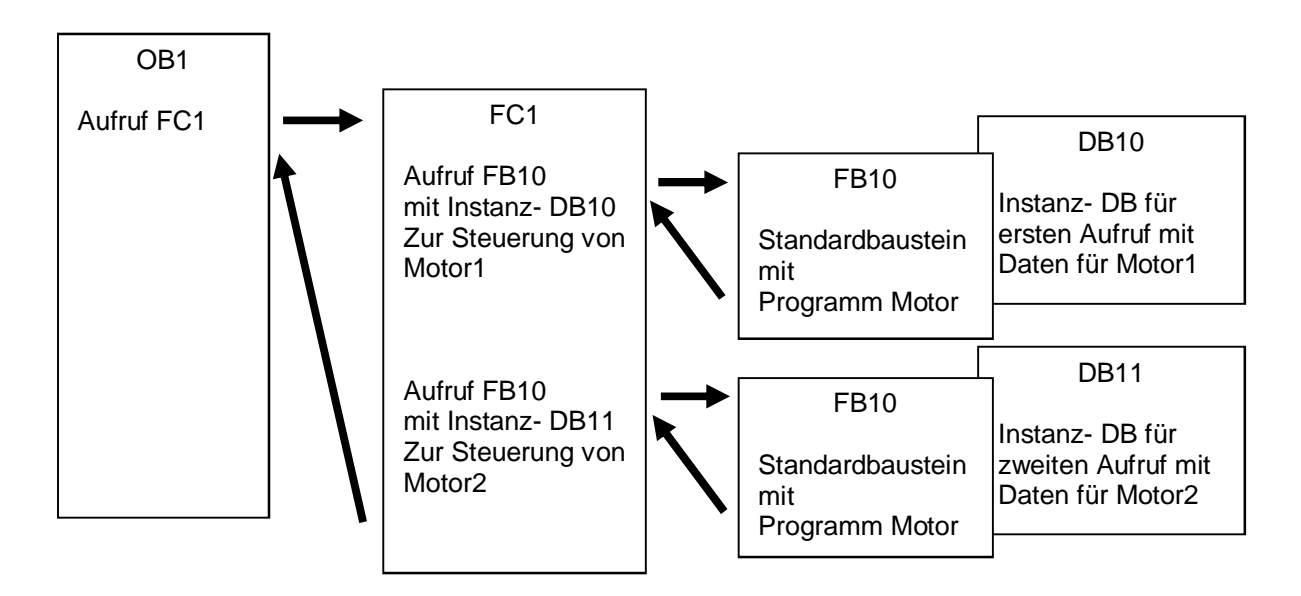

**Hinweis:** Einige Befehle wie Zeiten und Zähler verhalten sich wie Funktionsbausteine. Werden diese aufgerufen, so benötigen sie ebenfalls einen zugeordneten Speicherbereich z.B. in Form eines Instanz-Datenbausteins.

#### 4.1.2 Multiinstanzen

Möglicherweise wollen oder können Sie aufgrund des Speicherplatzes der verwendeten CPU nur eine beschränkte Anzahl von Datenbausteinen für Instanzen spendieren.

Wenn in ihrem Anwenderprogramm in einem Funktionsbaustein weitere, bereits vorhandene Funktionsbausteine, Zeiten, Zähler, etc. aufgerufen werden, so können Sie diese weiteren Funktionsbausteine ohne eigene (d.h. zusätzliche) Instanz-DBs aufrufen.

Wählen Sie einfach bei den Aufrufoptionen ,Multiinstanz':

| Aufrufoptionen        | ×                                                                                                    |
|-----------------------|----------------------------------------------------------------------------------------------------|
| Einzel-<br>Instanz    | Multiinstanz         Name in der Schnittstelle       IEC_Timer_Nachlaut         Wenn Sie den Funktionsbaustein als Multiinstanz aufrufen, speichert er seine Daten nicht in einem eigenen Instanz-Datenbaustein, sondern im Instanz-Datenbaustein des aufrufenden Funktionsbausteins. Damit erreichen Sie die Konzentration der Instanzdaten in einem einzigen Baustein und benötigen weniger Instanz-Datenbausteine in Ihrem Programm. |
| Parameter-<br>Instanz | mehr<br>OK Abbrechen                                                                                                    |

*Hinweise:* Multiinstanzen bieten einem aufgerufenen Funktionsbaustein die Möglichkeit seine Daten in den Instanz-Datenbaustein des aufrufenden Funktionsbausteins zu legen.

Der aufrufende Baustein muss dabei immer ein Funktionsbaustein sein.

Damit erreichen Sie eine Konzentrierung der Instanzdaten in einem Instanz-Datenbaustein, d.h. Sie können die verfügbare Anzahl der DBs besser ausnutzen.

Dies muss übrigens auch immer geschehen, wenn der aufrufende Baustein als Standardbaustein wiederverwendbar bleiben soll.

#### Beispiel für Multiinstanzen:

Das folgende Bild zeigt zwei Aufrufe eines IEC-Timers vom Typ TP (Impuls) innerhalb eines Funktionsbausteins.

Die unterschiedlichen Daten für die beiden Zähler werden als verschiedene **Multiinstanzen** im Instanz-Datenbaustein DB1 des aufrufenden Funktionsbausteins FB1 abgelegt.

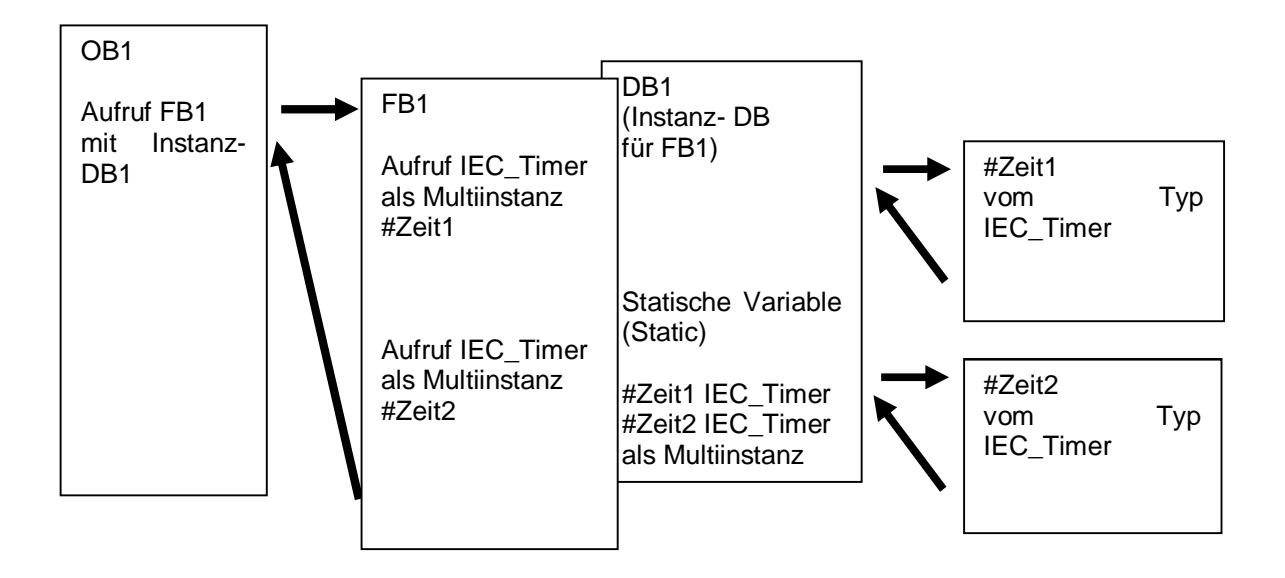

## 5 Aufgabenstellung

In diesem Kapitel soll der Funktionsbaustein aus dem Kapitel "SCE\_DE\_031-200 FB-Programmierung S7-1200" um einen IEC-Timer erweitert werden

## 6 Planung

Die Programmierung des IEC-Timers erfolgt als Erweiterung in dem Funktionsbaustein MOTOR-AUTO [FB1] aus dem Projekt "031-200\_FB-Programmierung\_S7-1200.zap14". Dieses Projekt muss dearchiviert werden um nun den IEC-Timer TP (speichernder Impuls) einzufügen. Als Speicher wird für den Timer eine Multiinstanz erstellt.

### 6.1 Automatikbetrieb – Bandmotor mit Zeitfunktion

Der Speicher\_Automatik\_Start\_Stopp wird mit dem Start\_Befehl speichernd eingeschaltet, jedoch nur wenn die Rücksetzbedingungen nicht anstehen.

Der Speicher\_Automatik\_Start\_Stopp wird zurückgesetzt, wenn der Stopp\_Befehl ansteht oder die Schutzabschaltung aktiv ist oder der Automatikbetrieb nicht aktiviert ist (Handbetrieb).

Der Ausgang Automatik\_Motor wird angesteuert, wenn der Speicher\_Automatik\_Start\_Stopp gesetzt ist, die Freigabebedingungen erfüllt sind und der Speicher\_Band\_Start\_Stopp gesetzt ist.

Aus Energiespargründen soll das Band nur laufen, wenn auch ein Teil vorhanden ist.

Deshalb wird der Speicher\_Band\_Start\_Stopp gesetzt, wenn der Sensor\_Rutsche\_belegt ein Teil meldet und zurückgesetzt wenn der Sensor\_Bandende eine negative Flanke erzeugt oder die Schutzabschaltung aktiv ist oder der Automatikbetrieb nicht aktiviert ist (Handbetrieb).

#### Erweiterung um Zeitfunktion:

Da der Sensor\_Bandende nicht direkt am Bandende montiert werden konnte, wird eine Signalverlängerung des Signals Sensor\_Bandende benötigt.

Dazu wird ein speichernder Impuls zwischen Sensor\_Bandende und der negativen Flankenerkennung eingefügt.

### 6.2 Technologieschema

Hier sehen Sie das Technologieschema zur Aufgabenstellung.

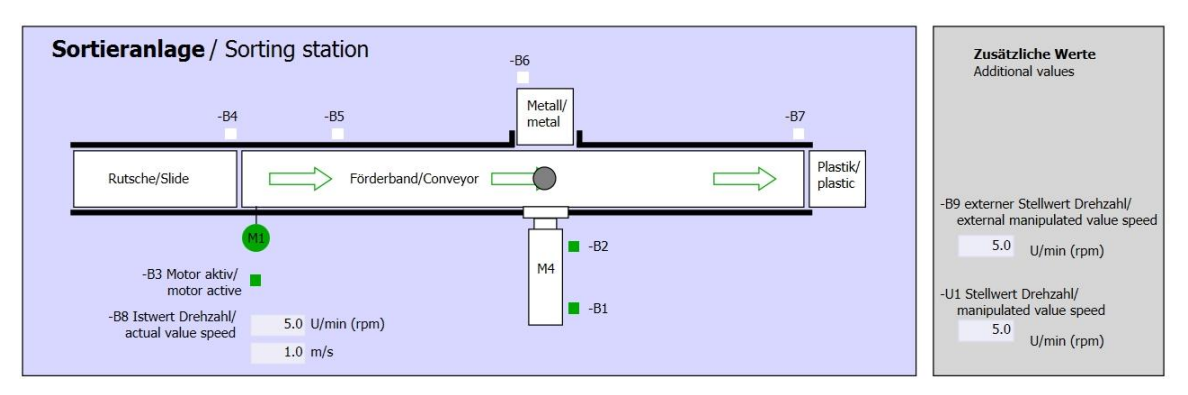

Abbildung 1: Technologieschema

| Schalter der Sortieranlage<br>Switches of sorting station | Automatikbetrieb<br>Automatic mode<br>-P5 gestante/started | Handbetrieb / Manual mode<br>-S3 Tippbetrieb -M1 vorwärts/<br>Manual -M1 forwards                                                                                   |
|-----------------------------------------------------------|------------------------------------------------------------|----------------------------------------------------------------------------------------------------|
| -Q0 Hauptschalter/Main switch                             | -S1 Start/start                                            | -S4 Tippbetrieb -M1 rückwärts/<br>Manual -M1 backwards                                                                                                    |
| -P2 Handmanual -P3 Auto/auto                              | -S2 Stopp/stop                                             | -P7 ausgefahren/extended<br>-S6 Zylinder -M4 ausfahren/<br>cylinder -M4 extend<br>-S5 Zylinder -M4 einfahren/<br>-S5 Zylinder -M4 einfahren/<br>cylinder M4 centret |

Abbildung 2: Bedienpult

### 6.3 Belegungstabelle

| DE    | Тур  | Kennzeichnung | Funktion                                        | NC/NO              |
|-------|------|---------------|-------------------------------------------------|--------------------|
| E 0.0 | BOOL | -A1           | Meldung NOTHALT ok                              | NC                 |
| E 0.1 | BOOL | -K0           | Anlage "Ein"                                    | NO                 |
| E 0.2 | BOOL | -S0           | Schalter Betriebswahl Hand (0)/<br>Automatik(1) | Hand = 0<br>Auto=1 |
| E 0.3 | BOOL | -S1           | Taster Automatik Start                          | NO                 |
| E 0.4 | BOOL | -S2           | Taster Automatik Stopp                          | NC                 |
| E 0.5 | BOOL | -B1           | Sensor Zylinder -M4 eingefahren                 | NO                 |
| E 1.0 | BOOL | -B4           | Sensor Rutsche belegt                           | NO                 |
| E 1.3 | BOOL | -B7           | Sensor Teil am Ende des Bandes                  | NO                 |

Die folgenden Signale werden als globale Operanden bei dieser Aufgabe benötigt.

| DA    | Тур  | Kennzeichnung | Funktion                              |  |
|-------|------|---------------|---------------------------------------|--|
| A 0.0 | BOOL | -Q1           | Bandmotor -M1 vorwärts feste Drehzahl |  |

#### Legende zur Belegungsliste

| DE | Digitaler Eingang | DA | Digitaler Ausgang |
|----|-------------------|----|-------------------|
| AE | Analoger Eingang  | AA | Analoger Ausgang  |

- E Eingang A Ausgang
- NC Normally Closed (Öffner)
- NO Normally Open (Schließer)

## 7 Strukturierte Schritt-für-Schritt-Anleitung

Im Folgenden finden Sie eine Anleitung wie Sie die Planung umsetzen können. Sollten Sie schon gut klarkommen, reichen ihnen die nummerierten Schritte zur Bearbeitung aus. Ansonsten folgen Sie einfach den folgenden detaillierten Schritten der Anleitung.

#### 7.1 Dearchivieren eines vorhandenen Projekts

Bevor wir den Funktionsbaustein "MOTOR\_AUTO [FB1]" erweitern können, müssen wir das Projekt "031-200\_FB-Programmierung\_S7-1200.zap14" aus dem Kapitel "SCE\_DE\_031-200 FB-Programmierung S7-1200" dearchivieren. Zum Dearchivieren eines vorhandenen Projekts müssen Sie aus der Projektansicht heraus unter ® Projekt ® Dearchivieren das jeweilige Archiv aussuchen. Bestätigen Sie Ihre Auswahl anschließend mit Öffnen.

(® Projekt ® Dearchivieren ® Auswahl eines .zap-Archivs ® 031-200\_FB-Programmierung\_S7-1200.zap14 ® Öffnen)

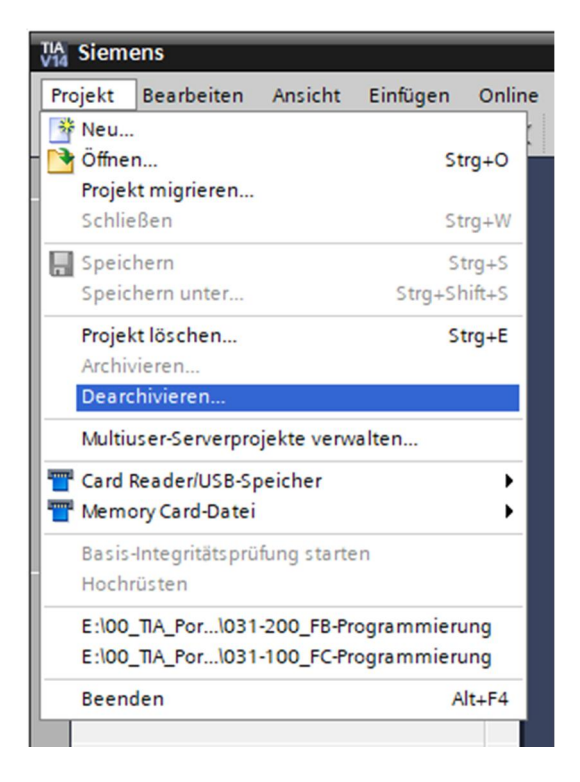

® Das geöffnete Projekt speichern Sie unter dem Namen 031-300\_IEC\_Zeiten\_Zaehler

(® Projekt ® Speichern unter ... ® 031-300\_IEC\_Zeiten\_Zaehler ® Speichern)

| Siemens - E:\00_TIA_Portal\031-200_FB       | Programmierung\031-200_FB-Programmierung                                                                                                    | _ ¤ ×                          |
|---------------------------------------------|----------------------------------------------------------------------------------------------------|--------------------------------|
| Projekt Bearbeiten Ansicht Einfügen (       | nline Extras Werkzeuge Fenster Hilfe                                                                                                    | Totally Integrated Automation  |
| 登 Neu                                       | ( 🖒 ± (# ± 🐁 🖪 🖪 🛱 🖉 Online verbinden 🖉 Online-Verbindung trennen   🌆 🖪 🗜 🗶 🖃 🚺 🕨                                                                                                    | PORTAL                         |
| Öffnen Strg                                 |                                                                                                    | Aufgaben 🗊 🔳 🕨                 |
| Schließen Stra                              | w                                                                                                    | 0.1                            |
| E Casisham                                  | "                                                                                                    | Optionen V                     |
| Speichern unter Stra+Shift                  |                                                                                                    | <u> </u>                       |
| Projekt lörchen Stro                        |                                                                                                    | Suchen und ersetzen            |
| Archivieren                                 |                                                                                                    | ă l                            |
| Dearchivieren                               |                                                                                                    | Suchen:                        |
| Multiuser-Serverprojekte verwalten          |                                                                                                    |                                |
| T Card Reader/USB-Speicher                  |                                                                                                    | Rei ganzes wortsuchen          |
| T Memory Card-Datei                         | •                                                                                                    | Grob-Kleinschreibung           |
| Basis-Integritätsprüfung starten            |                                                                                                    | Suchen in untergeordneten Stru |
| Hochrüsten                                  | 🗌 🕄 🖓 and an an ar an ar an | Suchen in ausgeblendeten Texte |
| E:\00_TIA_Por\031-200_FB-Programmierung     | 지난 정말했는 것 같아요. 한국가 있는 것 같아요.                                                                                                    | Platzhalterzeichen verwenden   |
| E:\00_TIA_Por\031-100_FC-Programmierung     |                                                                                                    | Reguläre Ausdrücke verwenden   |
| Beenden Alt+                                | 4                                                                                                    | Nach unten                     |
|                                             |                                                                                                    | O Nach oben                    |
|                                             |                                                                                                    | Suchen                         |
|                                             |                                                                                                    |                                |
|                                             |                                                                                                    | Ersetzen:                      |
|                                             |                                                                                                    |                                |
|                                             | Ligenschaften                                                                                                    | Gesamtes Dokument              |
| <                                           | Allgemein 1 Querverweise     Übersetzen                                                                                                    | O Von der aktuellen Position   |
| ✓ Detailansicht                             | 🕄 🛕 🚺 Alle Meldungen anzeigen 💌                                                                                                    | 🔿 Auswahl                      |
|                                             |                                                                                                    | Ersetzen Alle ersetzen         |
|                                             | ! Pfad Beschreibung Gehe zu ? Feh                                                                                                    | ler                            |
| Name                                        |                                                                                                    |                                |
|                                             |                                                                                                    |                                |
|                                             |                                                                                                    | <                              |
|                                             | <                                                                                                    | > > Sprachen & Ressourcen      |
| <ul> <li>Portalansicht Übersicht</li> </ul> | 🔜 🗹 Projek                                                                                                    | kt 031-200_FB-Programmierung g |

## 7.2 Erweiterung des Funktionsbausteins FB1 "MOTOR\_AUTO" um einen IEC-Timer TP

® Öffnen Sie zuerst den Funktionsbaustein "MOTOR\_AUTO [FB1]" mit einem Doppelklick.

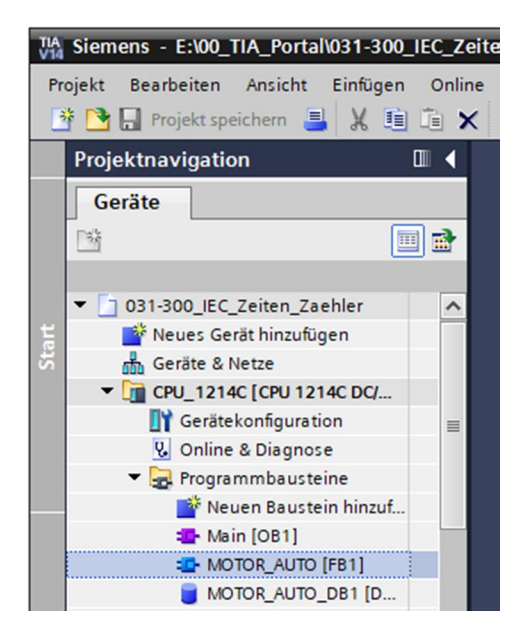

® Fügen Sie am Anfang des Funktionsbausteins "MOTOR\_AUTO[FB1]" ein weiteres Netzwerk

ein, indem Sie zuerst den ® "Bausteintitel" anwählen und dann auf das Symbol ® 💆 für "Netzwerk einfügen" klicken.

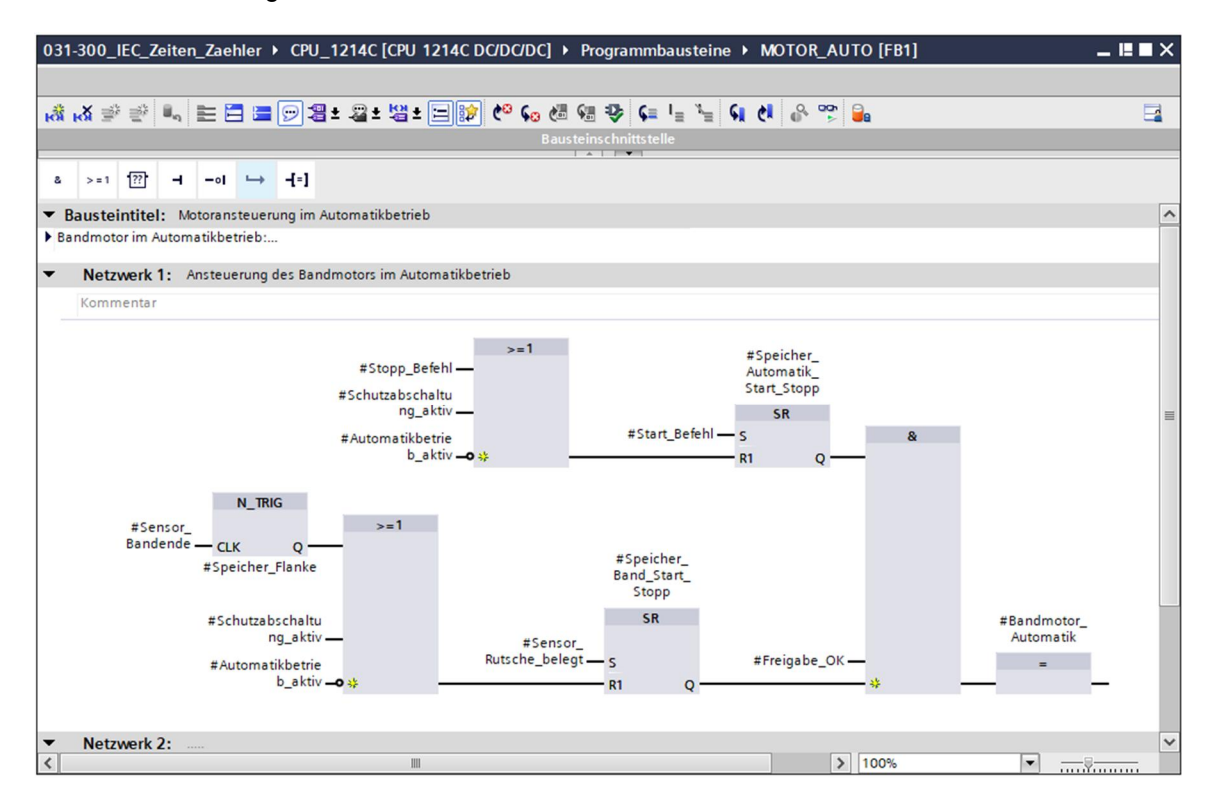

® Ergänzen Sie den Bausteinkommentar und den Netzwerktitel von "Netzwerk 1:" um hilfreiche Hinweise.

| 031                                                                           | -300_1                                                                                                    | IEC_Ze                                                                                                    | eiten_Zae                                                                                                    | hler                                                                                                    | CPU                                                                                                    | _1214C [CPU                                                                                                    | 1214C DC/I                                                                                                    | DC/DC] )                                                                                                    | Progr                                                                                    | rammba                                                      | usteine | ► MK | DTOR_ | AUTO [ | [FB1] | _ !! | ∎ × |
|-------------------------------------------------------------------------------|----------------------------------------------------------------------------------------------------|----------------------------------------------------------------------------------------------------|----------------------------------------------------------------------------------------------------|----------------------------------------------------------------------------------------------------|----------------------------------------------------------------------------------------------------|----------------------------------------------------------------------------------------------------|----------------------------------------------------------------------------------------------------|----------------------------------------------------------------------------------------------------|------------------------------------------------------------------------------------------|-------------------------------------------------------------|---------|------|-------|--------|-------|------|-----|
|                                                                               |                                                                                                    |                                                                                                    |                                                                                                    |                                                                                                    |                                                                                                    |                                                                                                    |                                                                                                    |                                                                                                    |                                                                                          |                                                             |         |      |       |        |       |      |     |
| <b>KÖI</b>                                                                    | <mark>⊮X</mark> ≝                                                                                                    | ₹¢                                                                                                    | a, ≣ [                                                                                                    | 3 🗃                                                                                                    | 9                                                                                                    | 🗄 ± 🖓 ± 🖓 ±                                                                                                    | : 🖃 😰 ୯                                                                                                    | ° <table-cell> 🖓</table-cell>                                                                                                    | S .                                                                                      | ¢ ⊊ 1                                                       | ≡ "≡ 🤇  | . (1 | ° •   | 2      |       |      |     |
|                                                                               |                                                                                                    |                                                                                                    |                                                                                                    |                                                                                                    |                                                                                                    |                                                                                                    | Ba                                                                                                    | usteinschr                                                                                                    | nitts telle                                                                              |                                                             |         |      |       |        |       |      |     |
| 8                                                                             | > = 1                                                                                                    | ??                                                                                                    | ·I                                                                                                    | ↦                                                                                                    | -[=]                                                                                                    |                                                                                                    |                                                                                                    |                                                                                                    |                                                                                          |                                                             |         |      |       |        |       |      |     |
| - E                                                                           | austei                                                                                                    | ntitel                                                                                                    | Motoran                                                                                                    | steuer                                                                                                    | ung im                                                                                                    | Automatikbetrie                                                                                                    | b                                                                                                    |                                                                                                    |                                                                                          |                                                             |         |      |       |        |       |      | ^   |
| ■ Ba<br>De<br>De<br>So<br>De<br>Au<br>De<br>So<br>De<br>So<br>So<br>So<br>Fli | ndmoto<br>er Speicl<br>ar wenn<br>er Speicl<br>hutzabs<br>er Ausga<br>setzt ist<br>is Energ<br>eshalb v<br>eldet ur<br>hutzabs<br>a der Se<br>gnalverl<br>zu wird<br>ankener | or im An<br>her_Au<br>die Rüc<br>her_Au<br>chaltu<br>ang Bar<br>t und d<br>jierspa<br>vird deu<br>d zurü<br>schaltu<br>nsor_B<br>ängeru<br>ein sp<br>kennu | Itomatikbe<br>tomatik_SI<br>(ksetzbedi<br>tomatik_SI<br>ng aktiv isi<br>ndmotor_A<br>ie Freigabe<br>rgründen s<br>Speicher_<br>ckgesetzt,<br>ng aktiv isi<br>andende n<br>ng des Sig<br>eichernder<br>ng eingefü | etrieb:<br>tart_Sto<br>nungen<br>tart_Sto<br>t oder d<br>utomat<br>ebedinu<br>oll das<br>Band_S<br>wenn d<br>t oder d<br>nicht dir<br>nals Se<br>Impuls<br>gt. | opp wird<br>opp wird<br>opp wird<br>er Auto<br>tik wird<br>ungen e<br>Band n<br>Start_St<br>ler Sens<br>ler Auto<br>rekt am<br>ensor_B<br>s zwisch | d mit dem Start<br>instehen.<br>J zurückgesetzt,<br>imatikbetrieb ni<br>angesteuert, wi<br>rfüllt sind.<br>ur laufen, wenn<br>topp gesetzt, we<br>sor_Bandende ei<br>matikbetrieb ni<br>Bandende benöt<br>hen Sensor_Ban | Befehl speich<br>wenn der Stot<br>cht aktiviert is<br>nn der Speic<br>auch ein Teil<br>nn der Senso<br>ine negative<br>cht aktiviert is<br>tiert werden h<br>igt.<br>dende und de | ernd eing<br>pp_Befehl<br>t (Handbe<br>her_Auton<br>vorhander<br>r_Rutsche<br>Flanke erz<br>t (Handbe<br>konnte, wi<br>er negative | eschalte<br>ansteht<br>trieb).<br>natik_Sta<br>_belegt<br>eugt ode<br>trieb).<br>rd eine | et, jedoch<br>t oder die<br>art_Stopp<br>ein Teil<br>er die |         |      |       |        |       |      |     |
| •                                                                             | Netz                                                                                                    | werk 1                                                                                                    | : Ansteu                                                                                                    | erung                                                                                                    | des Bar                                                                                                    | ndmotors im Au                                                                                                    | omatikbetrie                                                                                                    | b                                                                                                    |                                                                                          |                                                             |         |      |       |        |       |      | ~   |
|                                                                               | Vomm                                                                                                    | ontar                                                                                                    |                                                                                                    |                                                                                                    |                                                                                                    |                                                                                                    |                                                                                                    |                                                                                                    |                                                                                          |                                                             |         | 1009 |       |        | -     | Ş    |     |

® Auf der rechten Seite ihres Programmierfensters finden Sie in der Liste von Anweisungen auch die Zeitfunktionen. Suchen Sie unter ® Einfache Anweisungen ® Zeiten nach der Funktion TP (Impuls erzeugen) und ziehen Sie diese per Drag & Drop in ihr Netzwerk 1 (grüne Linie erscheint, Mauszeiger mit + Symbol).

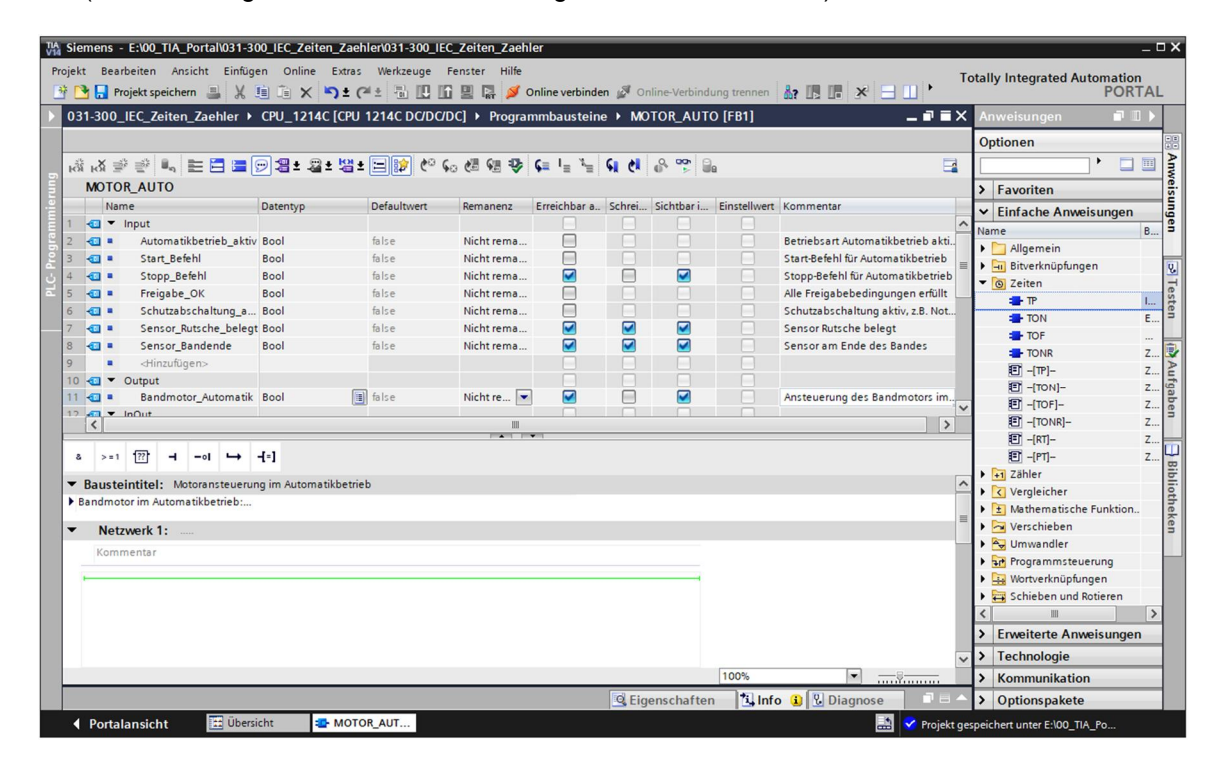

(
 Anweisungen 
 Einfache Anweisungen 
 Zeiten 

 ® Für die Funktion des Timers wird ein Speicher benötigt. Hier wird dieser innerhalb des Instanz-Datenbausteins vom Funktionsbaustein ohne die Erstellung eines neuen Instanz-Datenbausteins zur Verfügung gestellt. Wählen Sie hierfür die Option ® "Multiinstanz".
 Geben Sie der Multiinstanz einen Namen und bestätigen mit ® "OK". (® Multiinstanz ® IEC\_Timer\_Nachlauf ® OK)

| Aufrufoptionen        |                                                                                                    | ×                                                                                                    |
|-----------------------|----------------------------------------------------------------------------------------------------|----------------------------------------------------------------------------------------------------|
|                       | Multiinstanz                                                                                                    |                                                                                                    |
|                       | Name in der Schnittstelle                                                                                                    | IEC_Timer_Nachlauf                                                                                                    |
| Einzel-<br>Instanz    | Wenn Sie den Funktionsbau<br>speichert er seine Daten nic<br>Datenbaustein, sondern im<br>aufrufenden Funktionsbaust<br>Konzentration der Instanzda | stein als Multiinstanz aufrufen,<br>.ht in einem eigenen Instanz-<br>Instanz-Datenbaustein des<br>teins. Damit erreichen Sie die<br>ten in einem einzioen Baustein und |
| Multi-<br>Instanz     | benötigen weniger Instanz-f<br>Programm.                                                                                                    | Datenbausteine in Ihrem                                                                                                    |
| Parameter-<br>Instanz | mehr                                                                                                    |                                                                                                    |
|                       |                                                                                                    | OK Abbrechen                                                                                                    |

® Dadurch wird in der Schnittstellenbeschreibung eine zum Timer TP passende Variablenstruktur vom Typ "Static" angelegt.

| a = = = = = = E                                                                           | ╝溜╴溜╴╬            | s± 🖃 😰 🥙 🤇  | •• •• ••   | ¢≡ '≡ '≡                                                                                                    | <b>61 C</b>                                                                                                    | 0° 😵 🔤                                                                                                    | 2            |                                         |
|-------------------------------------------------------------------------------------------|-------------------|-------------|------------|----------------------------------------------------------------------------------------------------|----------------------------------------------------------------------------------------------------|----------------------------------------------------------------------------------------------------|--------------|-----------------------------------------|
| OTOR_AUTO                                                                                 |                   |             |            |                                                                                                    |                                                                                                    |                                                                                                    |              |                                         |
| Name                                                                                      | Datentyp          | Defaultwert | Remanenz   | Erreichbar a                                                                                                    | Schrei                                                                                                    | Sichtbar i                                                                                                    | Einstellwert | Kommentar                               |
| <ul> <li>Static</li> </ul>                                                                |                   |             |            |                                                                                                    |                                                                                                    |                                                                                                    |              |                                         |
| Speicher_Automatik                                                                        | Bool              | false       | Nicht rema |                                                                                                    |                                                                                                    |                                                                                                    |              | Speicher für Start- und Stoppfunktion i |
| Speicher_Band_Start                                                                       | Bool              | false       | Nicht rema |                                                                                                    |                                                                                                    |                                                                                                    |              | Speicher für Energiesparfunktion im Aut |
| Speicher_Flanke                                                                           | Bool              | false       | Nicht rema |                                                                                                    |                                                                                                    |                                                                                                    |              | Speicher für Flankenerkennung           |
| <ul> <li><hinzufügen></hinzufügen></li> </ul>                                             |                   |             |            |                                                                                                    |                                                                                                    |                                                                                                    |              |                                         |
| IEC_Timer_Nachlauf                                                                        | TP_TIME           |             | Nicht rema |                                                                                                    |                                                                                                    |                                                                                                    |              |                                         |
| PT                                                                                        | Time              | T#Oms       | Nicht rema |                                                                                                    | <ul> <li>Image: A start of the start of the start of</li></ul> | Image: A start of the start of the start |              |                                         |
| ET                                                                                        | Time              | T#Oms       | Nicht rema | <ul> <li>Image: A start of the start of the start of</li></ul> |                                                                                                    | Image: A start of the start of the start |              |                                         |
| = IN                                                                                      | Bool              | false       | Nicht re 👻 | <ul> <li>Image: A start of the start of the start of</li></ul> | <ul> <li>Image: A start of the start of the start of</li></ul> |                                                                                                    |              |                                         |
| • Q                                                                                       | Bool              | false       | Nicht rema | <b>V</b>                                                                                                    |                                                                                                    | Image: A start and a start a start |              |                                         |
| Temp                                                                                      |                   |             |            |                                                                                                    |                                                                                                    |                                                                                                    |              |                                         |
| Austeintitel: Motoransteuerur<br>Idmotor im Automatikbetrieb:<br>Netzwerk 1:<br>Kommentar | ig im Automatikbe | trieb       |            |                                                                                                    |                                                                                                    |                                                                                                    |              |                                         |
|                                                                                           | r_<br>f           |             |            |                                                                                                    |                                                                                                    |                                                                                                    |              |                                         |

*Hinweis:* Eine Multiinstanz kann nur bei der Programmierung innerhalb eines Funktionsbausteins verwendet werden, da es nur dort Static-Variablen gibt.

® Ziehen Sie nun den Input-Parameter #Sensor\_Bandende per Drag & Drop auf <??.> vor dem Parameter "IN" des Timers TP, damit dieser bei einer positiven Flanke am Eingang #Sensor\_Bandende gestartet wird. Sie können einen Parameter in der Schnittstellenbeschreibung am besten anwählen, indem Sie ihn an dem blauen Symbol anfassen. (® <a>Sensor\_Bandende</a>)

| 1-300_IEC_Zeiten_Zaehler >                  | CPU_1214C [CPU       | 1214C DC/DC/D | C] 🕨 Program | mbausteine      | e ▶ MO | TOR_AUT             | ) [FB1]      | _ 12 0                           |
|---------------------------------------------|----------------------|---------------|--------------|-----------------|--------|---------------------|--------------|----------------------------------|
| i 战 🥩 🔮 🐛 🖿 🚍 🗐                             |                      | 😑 😰 🍋 💊       | (# 98 °= 4   | ≱ <b>⊊</b> =≡ : | 目井口    | I≣ <sup>1</sup> ≣ ∭ | କାର କ        |                                  |
| MOTOR_AUTO                                  |                      |               |              |                 |        |                     |              |                                  |
| Name                                        | Datentyp             | Defaultwert   | Remanenz I   | Erreichbar a    | Schrei | Sichtbar i          | Einstellwert | Kommentar                        |
| 🕣 🔻 Input                                   |                      |               |              |                 |        |                     |              |                                  |
| 📹 🔹 Automatikbetrieb_aktiv                  | Bool                 | false         | Nicht rema   |                 |        |                     |              | Betriebsart Automatikbetrieb a   |
| 💷 = Start_Befehl                            | Bool                 | false         | Nicht rema   |                 |        |                     |              | Start-Befehl für Automatikbetrie |
| 💷 = Stopp_Befehl                            | Bool                 | false         | Nicht rema   | <               |        |                     |              | Stopp-Befehl für Automatikbetr   |
| 💶 = Freigabe_OK                             | Bool                 | false         | Nicht rema   |                 |        |                     |              | Alle Freigabebedingungen erfü    |
| Schutzabschaltung_a                         | Bool                 | false         | Nicht rema   |                 |        |                     |              | Schutzabschaltung aktiv, z.B. N  |
| Sensor_Rutsche_belegt                       | Bool                 | false         | Nicht rema   |                 |        |                     |              | Sensor Rutsche belegt            |
| Sensor_Bandende                             | Bool 🔳               | false         | Nicht re 💌   |                 |        |                     |              | Sensor am Ende des Bandes        |
| Alinzufügen>                                |                      |               |              |                 |        |                     |              |                                  |
| 💷 🔻 Output                                  |                      |               |              |                 |        |                     | Β            |                                  |
| <                                           |                      |               |              |                 |        |                     |              |                                  |
| Bausteintitel: Motoransteuerun              | g im Automatikbetrie | b             |              |                 |        |                     |              |                                  |
| Netzwerk 1: Nachlaufzeit Ba                 | ndende Impuls 2 Seki | inden         |              |                 |        |                     |              |                                  |
| #IEC_Time<br>Nachlau                        | r_<br>f              |               |              |                 |        |                     |              |                                  |
| TP<br>Time<br>diffuil<br>$\sim$ IN<br>?? PT | ет —<br>q —          |               |              |                 |        |                     |              |                                  |
| Notzwork 2. Anstellerung de                 | s Bandmotors im Auto | omatikbetrieb |              |                 |        |                     |              |                                  |
| Netzwerk 2. Ansteaching de                  |                      |               |              |                 |        |                     |              |                                  |
| Kommentar                                   |                      |               |              |                 |        |                     |              |                                  |

- ® Tragen Sie vor dem Parameter "PT" die gewünschte Impulsdauer von 2 Sekunden ein.
  - (® 2s)

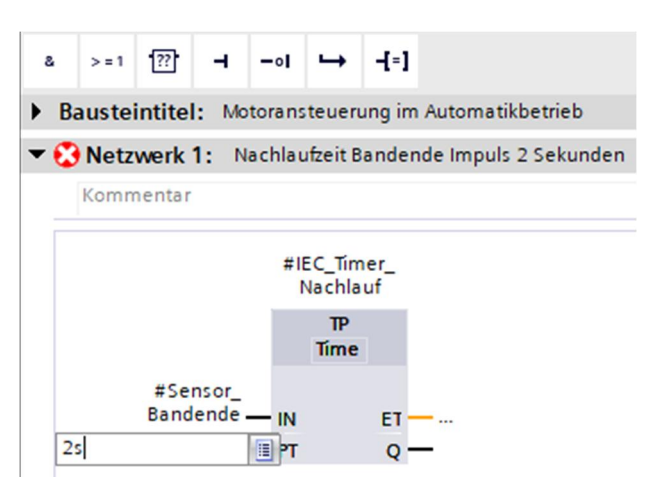

® Der Eintrag 2s wird automatisch in das zum IEC-Timer passende Format IEC-Time umgewandelt und als Konstante "T#2s" dargestellt.

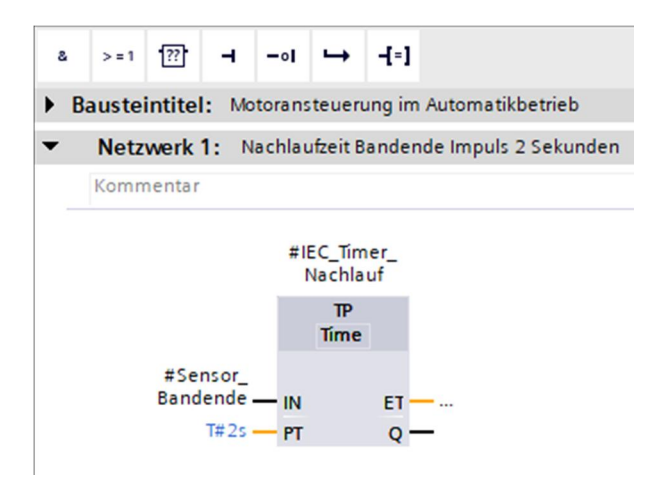

® Ziehen Sie nun aus der Variablenstruktur "IEC\_Timer\_Nachlauf" den Ausgang "Q" auf den Eingang "CLK" der negativen Flanke "N\_TRIG" in Netzwerk 2. Dadurch wird die bisher dort eingetragene Input-Variable #Sensor\_Bandende ersetzt und das Band durch eine negative Flanke des Impulses IEC\_Timer\_Nachlauf gestoppt.

(® Netzwerk 2 ® IEC\_Timer\_Nachlauf ® Q ® #Sensor\_Bandende)

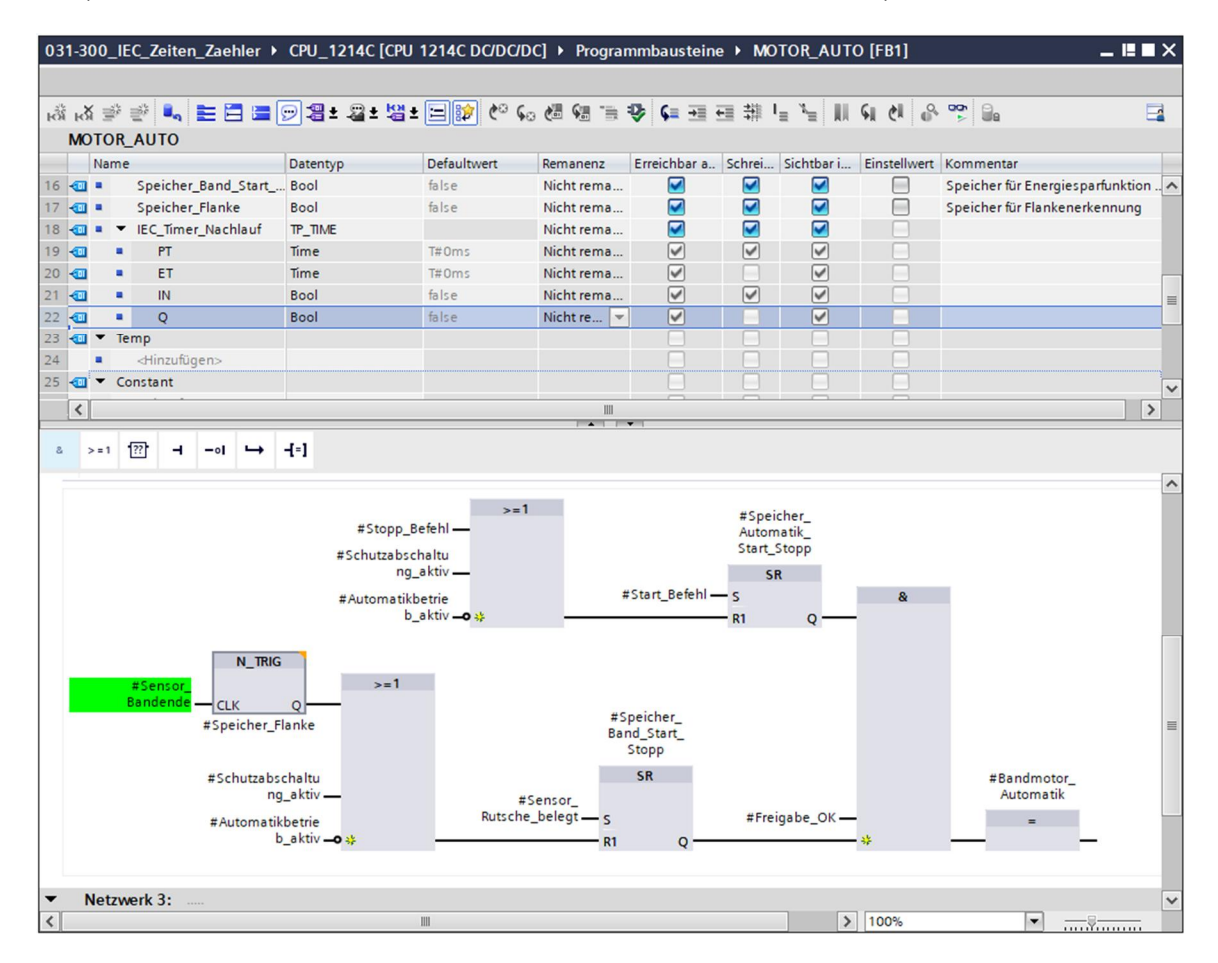

Wergessen Sie nicht regelmäßig auf Projekt speichern zu klicken. Der fertige Funktionsbaustein "MOTOR\_AUTO [FB1] mit dem Timer ist nachfolgend in FUP dargestellt.

| 031-3 | 300_II                                                                                           | EC_Zeiten_                                                                                                    | _Zaehler 🕨                                                    | CPU_1214C [C                    | PU 1214C DC/DC/E | )C] → Progra                               | mmbaustein                       | e ▶ MO   | TOR_AUT                                                                                                    | O [FB1]        | _ II = ×                         |
|-------|--------------------------------------------------------------------------------------------------|----------------------------------------------------------------------------------------------------|---------------------------------------------------------------|---------------------------------|------------------|--------------------------------------------|----------------------------------|----------|----------------------------------------------------------------------------------------------------|----------------|----------------------------------|
|       |                                                                                                  |                                                                                                    |                                                               |                                 |                  |                                            | -                                |          |                                                                                                    |                |                                  |
| юў н  | ă ≝°                                                                                             | 2 -                                                                                                    |                                                               | > 2 ± 2 ± 4                     | ≝ ± 📰 🥙 🤇        | . 🖉 🐨 🗎                                    | \$ € ⊒                           | ■ 킊 「    | ≡ <sup>3</sup> ≡                                                                                                    | କାଧାଙ          |                                  |
| M     | OTOR                                                                                             |                                                                                                    |                                                               | Datastus                        | Defaultuert      | Demananz                                   | Erreichhar a                     | Schroi   | Cichthas i                                                                                                    | Einstelluset   | Kommontar                        |
| 1 🐨   |                                                                                                  | nput                                                                                                    |                                                               | Datentyp                        | Delautwert       | Remanenz                                   | Erreicribar a                    | Schrei   | Sicritbar I                                                                                                    | ciristenwert   | Kommentar                        |
| 2 -   |                                                                                                  | Automatik                                                                                                    | betrieb_aktiv                                                 | Bool                            | false            | Nicht rema                                 |                                  |          |                                                                                                    |                | Betriebsart Automatikbetrieb al  |
| 3 🕣   |                                                                                                  | Start_Befe                                                                                                    | hl                                                            | Bool                            | false            | Nicht rema                                 |                                  |          |                                                                                                    |                | Start-Befehl für Automatikbetrie |
| 4 🕣   | - 1                                                                                              | Stopp_Bef                                                                                                    | ehl                                                           | Bool                            | false            | Nicht rema                                 |                                  |          |                                                                                                    |                | Stopp-Befehl für Automatikbetri  |
| 5     |                                                                                                  | Freigabe_                                                                                                    | ok<br>chaltung a                                              | Bool                            | false            | Nicht rema                                 |                                  |          |                                                                                                    |                | Alle Freigabebedingungen erfül   |
| 7 4   |                                                                                                  | Sensor Ru                                                                                                    | tsche belegt                                                  | Bool                            | false            | Nicht rema                                 |                                  |          |                                                                                                    |                | Sensor Rutsche belegt            |
| 8 🕣   |                                                                                                  | Sensor_Ba                                                                                                    | ndende                                                        | Bool                            | false            | Nicht rema                                 |                                  |          |                                                                                                    |                | Sensor am Ende des Bandes        |
| 9 🕣   | • •                                                                                              | Output                                                                                                    |                                                               |                                 |                  |                                            |                                  |          |                                                                                                    |                |                                  |
| 10 -  |                                                                                                  | Bandmoto                                                                                                    | or_Automatik                                                  | Bool                            | false            | Nicht rema                                 |                                  |          |                                                                                                    |                | Ansteuerung des Bandmotors i     |
| 12    |                                                                                                  | <hinzufüg< td=""><td>en&gt;</td><td></td><td></td><td></td><td></td><td></td><td></td><td></td><td></td></hinzufüg<> | en>                                                           |                                 |                  |                                            |                                  |          |                                                                                                    |                |                                  |
| 13 🕣  | - s                                                                                              | tatic                                                                                                    |                                                               |                                 |                  |                                            |                                  |          |                                                                                                    |                |                                  |
| 14 🕣  |                                                                                                  | Speicher_                                                                                                    | Automatik                                                     | Bool                            | false            | Nicht rema                                 |                                  |          |                                                                                                    |                | Speicher für Start- und Stoppfur |
| 15 🕣  | •                                                                                                | Speicher_                                                                                                    | Band_Start                                                    | Bool                            | false            | Nicht rema                                 |                                  |          |                                                                                                    |                | Speicher für Energiesparfunktio  |
| 16 -  |                                                                                                  | Speicher_                                                                                                    | Flanke                                                        | Bool                            | false            | Nicht rema                                 |                                  |          |                                                                                                    |                | Speicher für Flankenerkennung    |
| 18 -  |                                                                                                  | PT                                                                                                    | Nachiaut                                                      | Time                            | T#0ms            | Nicht rema                                 |                                  |          |                                                                                                    |                |                                  |
| 19 -  |                                                                                                  | ET                                                                                                    |                                                               | Time                            | T#Oms            | Nicht rema                                 |                                  |          |                                                                                                    |                |                                  |
| 20 🕣  |                                                                                                  | IN                                                                                                    |                                                               | Bool                            | false            | Nicht rema                                 |                                  | <b>V</b> | <ul> <li>Image: A start of the start of the start of</li></ul> |                |                                  |
| 21    | •                                                                                                | Q                                                                                                    |                                                               | Bool                            | false            | Nicht re 🔻                                 |                                  |          |                                                                                                    |                | ×                                |
| <     |                                                                                                  |                                                                                                    |                                                               |                                 |                  |                                            |                                  |          |                                                                                                    |                | >                                |
| 8     | > = 1                                                                                            | [??] <b>⊣</b>                                                                                                    |                                                               | -[=]                            |                  |                                            |                                  |          |                                                                                                    |                |                                  |
|       |                                                                                                  |                                                                                                    |                                                               |                                 | and a la         |                                            |                                  |          |                                                                                                    |                |                                  |
| ▶ Dd  | usten                                                                                            | nuter: wou                                                                                                    | oransteuerun                                                  | ig im Automatikbe               | strieb           |                                            |                                  |          |                                                                                                    |                | ~                                |
| •     | Netzv                                                                                            | werk 1: Na                                                                                                    | ichlaufzeit Bai                                               | ndende Impuls 2                 | Sekunden         |                                            |                                  |          |                                                                                                    |                |                                  |
|       |                                                                                                  | #Sensor_<br>Bandende -<br>T#2s -                                                                                     | TP<br>Time<br>IN<br>PT                                        | ετ <u> </u>                     |                  |                                            |                                  |          |                                                                                                    |                |                                  |
| •     | Netzv                                                                                            | werk 2: An                                                                                                    | isteuerung de                                                 | s Bandmotors im                 | Automatikbetrieb |                                            |                                  |          |                                                                                                    |                |                                  |
|       | Komm                                                                                             | entar                                                                                                    |                                                               |                                 |                  |                                            |                                  |          |                                                                                                    |                | =                                |
|       | >=1 #Speicher_<br>Automatik_<br>Start_Stopp<br>g_aktiv_<br>#Automatikbetrie<br>b_aktiv → ** R1 Q |                                                                                                    |                                                               |                                 |                  |                                            |                                  |          |                                                                                                    |                |                                  |
|       |                                                                                                  | Nachlaut.Q -                                                                                                    | CLK<br>#Speicher_Fl<br>#Schutzabsc<br>ng_<br>#Automatikl<br>b | Q<br>anke<br>_aktiv<br>_aktiv * | #<br>Rutsche     | #S<br>Bai<br>Sensor_<br>e_belegt — S<br>R1 | peicher_<br>nd_Start_<br>SR<br>0 | #Frei    | gabe_OK —                                                                                                    | - <del>*</del> | #Bandmotor_<br>Automatik         |
|       |                                                                                                  |                                                                                                    |                                                               |                                 |                  |                                            |                                  |          |                                                                                                    |                |                                  |
| •     | Netzv                                                                                            | werk 3:                                                                                                    |                                                               |                                 |                  |                                            |                                  |          |                                                                                                    |                | ~                                |
| 1     |                                                                                                  |                                                                                                    |                                                               |                                 | Ш                |                                            |                                  |          | > 1                                                                                                    | 00%            | ▼ <u></u> ₹                      |

| MOTOR_AUTO [FB1]             |                         | Eigenschaften                   | 🚺 Info 🚺 🗓 Diagnose |  |          |
|------------------------------|-------------------------|---------------------------------|---------------------|--|----------|
| Allgemein Überwach           | nungsdefinitionen am FB |                                 |                     |  |          |
| Allgemein<br>Information     | Allgemein               |                                 |                     |  | <u>^</u> |
| Zeitstempel<br>Übersetzung   | Name:                   | MOTOR AUTO                      |                     |  |          |
| Schutz<br>Attribute          | • Тур:                  | FB                              |                     |  |          |
| Laden ohne Reinitialisierung | , Sprache:<br>Nummer:   | KOP<br>FUP<br>Manuell           |                     |  |          |
|                              |                         | <ul> <li>Automatisch</li> </ul> |                     |  | ×        |

In KOP sehen die Netzwerke 1 und 2 wie folgt aus.

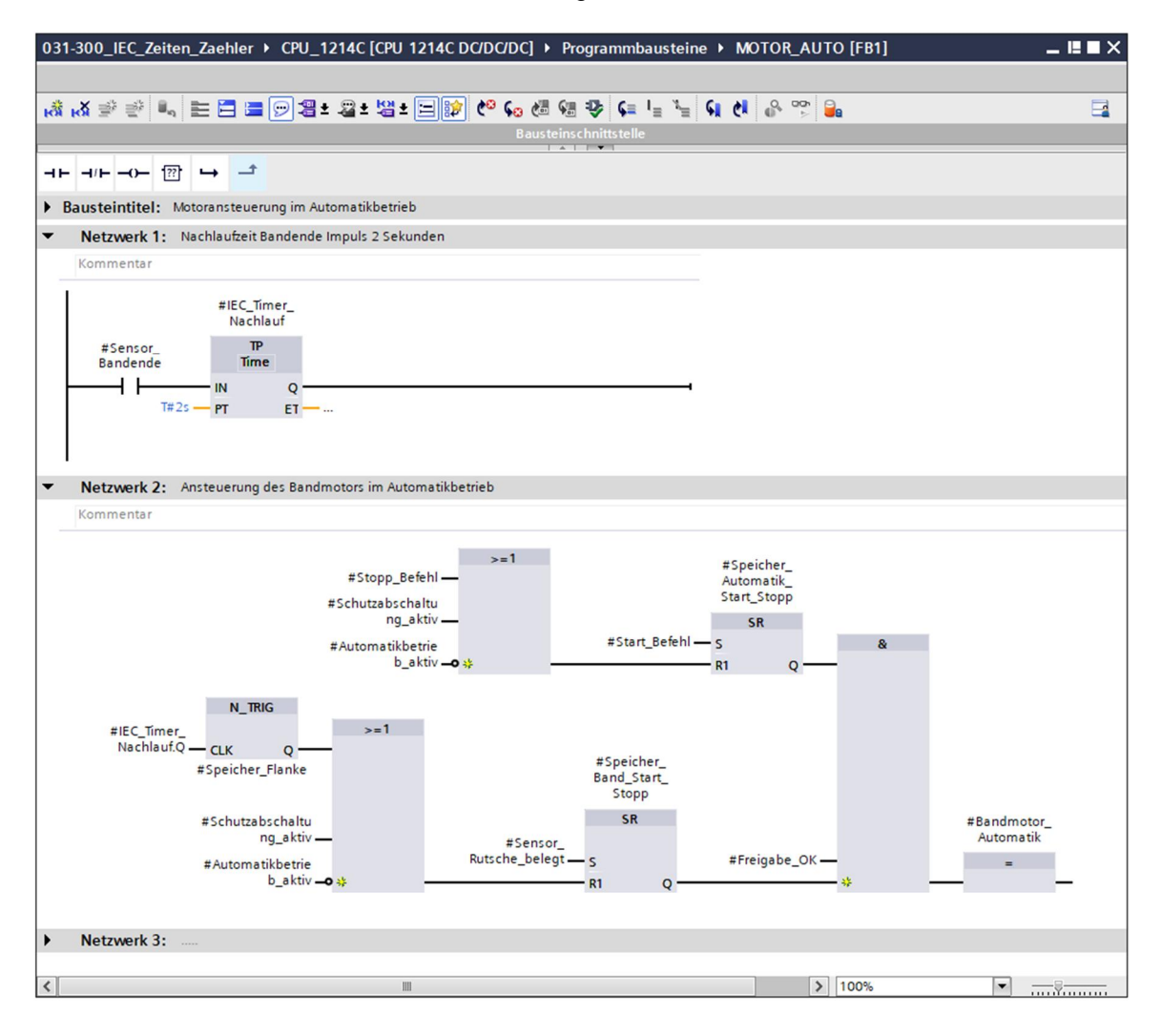

### 7.3 Aktualisierung des Bausteinaufrufs im Organisationsbaustein

® Öffnen Sie den Organisationsbaustein "Main [OB1]" mit einem Doppelklick.

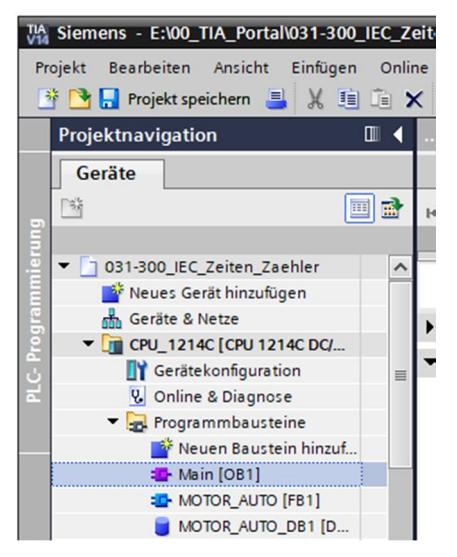

In Netzwerk 1 des Organisationsbausteins "Main[OB1) erscheint der Instanzdatenbaustein "MOTOR\_AUTO\_DB1" zum Funktionsbaustein "MOTOR\_AUTO [FB1]" fehlerhaft, da der zusätzliche Speicher für den Timer TP dort noch nicht angelegt wurde. Klicken Sie auf das Symbol ® "<sup>1</sup>, für "Inkonsistente Bausteinaufrufe aktualisieren". Dadurch wird der Instanzdatenbaustein "MOTOR\_AUTO\_DB1" nochmals korrekt angelegt. (® <sup>1</sup>)

| 031-300_IEC_Zeiten_Zaehler + CP     | U_1214C [CPU 1214C [      | DC/DC/DC] → Prog            | rammbaust               | eine 🕨 Main [OB1] | _ ∎∎× |
|-------------------------------------|---------------------------|-----------------------------|-------------------------|-------------------|-------|
|                                     |                           |                             |                         |                   |       |
| 🚜 🧩 👻 🛼 🗮 🚍 💬                       | 🖁 ± 🔏 ± 🖼 ± 🖃 😥           | 🕻 🖓 🚱 😓 🖓                   | ≱ <b>⊊</b> '≡ '         | 🛓 📢 🔥 🚏 🔒         | =     |
|                                     | Bé                        | austeinschnittstelle        |                         |                   |       |
| & >=1 [??]0 [=]                     |                           |                             |                         |                   |       |
| ▼ Bausteintitel: "Main Program Swee | p (Cycle)"                |                             |                         |                   | ^     |
| Kommentar                           |                           |                             |                         |                   |       |
| ▼ 🕄 Netzwerk 1: Ansteuerung des B   | andlaus vorwärts im Autom | natikbetrieb                |                         |                   |       |
| Kommentar                           |                           |                             |                         |                   |       |
|                                     |                           | "MOTOR_AU                   | то_                     |                   |       |
|                                     |                           | DB1*                        |                         |                   |       |
|                                     |                           | "MOTOR_AU                   | ITO"                    |                   |       |
|                                     | —                         | EN                          |                         |                   |       |
|                                     | %E0.2<br>"-S0" —          | Automatikbetri<br>eb aktiv  |                         |                   |       |
| &                                   | %E0.3                     |                             |                         |                   |       |
| %E0.1                               | "-S1" —                   | Start_Befehl                |                         |                   |       |
| %E0.5                               | "-S2"•                    | Stopp_Befehl                |                         |                   |       |
| "-B1" — *                           |                           | Freigabe_OK                 |                         |                   |       |
|                                     | %E0.0<br>"-A1"•           | Schutzabschalt<br>ung aktiv |                         |                   |       |
|                                     |                           | Sensor                      |                         |                   |       |
|                                     | _                         | Rutsche_<br>belegt          |                         | 9/40.0            |       |
|                                     |                           | Sensor                      | Bandmotor_<br>Automatik |                   |       |
|                                     | —                         | Bandende                    | ENO                     |                   |       |
|                                     |                           |                             |                         |                   | ~     |
|                                     |                           |                             |                         | 100%              |       |

Frei verwendbar für Bildungs- / F&E-Einrichtungen. © Siemens AG 2018. Alle Rechte vorbehalten. SCE\_DE\_031-300 IEC-Zeiten und Zaehler S7-1200\_R1709.docx

#### Programm speichern und übersetzen 7.4

 R Zum Speichern Ihres Projektes wählen Sie im Menü den Button Horischern. Um alle
 Bausteine zu übersetzen, klicken Sie auf den Ordner "Programmbausteine" und wählen jetzt im Menü das Symbol 📕 für Übersetzen an.

| TA Siemens - E:\00_TIA_Portal\031-300_IEC_Z | eiten_Zaehler\031-300_IEC_Zeiten_Zaehler 	_ 	_                                                                   |
|---------------------------------------------|----------------------------------------------------------------------------------------------------|
| Projekt Bearbeiten Ansicht Einfügen Onli    | e Extras Werkzeuge Fenster Hilfe Totally Integrated Automation                                                   |
| 📑 🎦 🔚 Projekt speichern ا 🐰 💷 👔             | < 🗠 ± (# ± 🐻 🗓 🗓 📲 🖾 🌽 Online verbinden 🖉 Online-Verbindung trennen 🛔 🖪 🖪 💥 🖃 🛄 🔭 (Otaliy integrated Addination) |
| Projektnavigation 🔲 🖣                       | 031-300_IEC_zerten_zaehler → CPU_1214C [CPU 1214C DC/DC/DC] → Programmbausteine → Main [OB1] _ ■ ■ ■ × 4         |
| Geräte                                      |                                                                                                    |
| <b>A</b>                                    |                                                                                                    |
|                                             |                                                                                                    |
| T 021-200 JEC Zeiten Zaehler                |                                                                                                    |
| Neuer Gerät hinzufügen                      | a >=1 177] -1                                                                                                    |
| Geräte & Netze                              |                                                                                                    |
| CPU 1214C [CPU 1214C DC/                    | ▼ Netzwerk 1: Ansteuerung des Bandlaus vorwärts im Automatikbetrieb                                              |
| Gerätekonfiguration =                       | Kommentar                                                                                                    |
| Conline & Diagnose                          |                                                                                                    |
| Programmbausteine                           | 3081                                                                                                    |
| 📑 Neuen Baustein hinzuf                     | *MOTOR_AUTO_                                                                                                    |
| Aain [OB1]                                  | DB1*                                                                                                    |
| MOTOR_AUTO [FB1]                            | 5/FB1                                                                                                    |
| MOTOR_AUTO_DB1 [D                           | MOIOK_AUIO"                                                                                                    |
| Technologieobjekte                          |                                                                                                    |
| Externe Quellen                             | <sup>4</sup> €0.2 Automatikbetri ≣                                                                               |
| PLC-Variablen                               | -S0" eb_aktiv                                                                                                    |
| PLC-Datentypen                              | 8 <sup>4</sup> E0.3                                                                                              |
| Beobachtungs- und Forcet                    | Start_Betehl                                                                                                    |
| Online-Sicherungen                          | 460.4                                                                                                    |
| Traces                                      | \$20.5 5top_Beten                                                                                                |
| Geräte-Proxy-Daten                          | reigabe_OK                                                                                                    |
| Programminformationen                       | VE0.0 Schutzebschalt                                                                                             |
| M Dotailansicht                             | - ung_ukuv                                                                                                    |
| · Detallalisicilit                          | Sensor                                                                                                    |
|                                             | false beleat productor \$40.0                                                                                    |
|                                             | Automatik – "Q1"                                                                                                 |
| Name Details                                | false Bandende ENO                                                                                               |
| 💣 Neuen Baustein hinzufügen 📃 🔨             |                                                                                                    |
| Alain OB1                                   | 100%                                                                                                    |
| AUTOR_AUTO FB1                              |                                                                                                    |
| <                                           | 🖳 Eigenschaften 🚺 Info 🚺 🖞 Diagnose                                                                              |
| Portalansicht <u>Ubersicht</u>              | 🔁 MOTOR_AUT 📳 Main (OB1)                                                                                         |

® Im Bereich "Info" "Übersetzen" wird anschließend angezeigt, welche Bausteine erfolgreich übersetzt werden konnten.

|                                    |                                              | Seigenschaf | ten 🛄 Info | 追 🗓 Diag  | nose     |  |
|------------------------------------|----------------------------------------------|-------------|------------|-----------|----------|--|
| Allgemein 1 Querverwei             | se Übersetzen Syntax                         |             |            |           |          |  |
| 🕄 🚹 🚺 Alle Meldungen anzeige       | n 💌                                          |             |            |           |          |  |
| Übersetzen beendet (Fehler: 0; War | nungen: 0)                                   |             |            |           |          |  |
| ! Pfad                             | Beschreibung                                 | Gehe zu     | ? Fehler   | Warnungen | Zeit     |  |
| ✓ ▼ CPU_1214C                      |                                              | 7           | 0          | 0         | 13:47:31 |  |
| Programmbausteine                  |                                              | ~           | 0          | 0         | 13:47:31 |  |
| MOTOR_AUTO (FB1)                   | Baustein wurde erfolgreich übersetzt.        | ~           |            |           | 13:47:31 |  |
| Main (OB1)                         | Baustein wurde erfolgreich übersetzt.        | ~           |            |           | 13:47:32 |  |
| <b>S</b>                           | Übersetzen beendet (Fehler: 0; Warnungen: 0) |             |            |           | 13:47:33 |  |
|                                    |                                              |             |            |           |          |  |

## 7.5 Programm laden

 Nach erfolgreichem Übersetzen kann die gesamte Steuerung mit dem erstellten Programm inklusive der Hardwarekonfiguration, wie in den Modulen vorher bereits beschrieben, geladen werden.

(® 🖳)

| Siemens - E:\00_TIA_Portal\031-300_IEC_Z | eiten_Zaehler/031-300_IEC_Zeiten_Zaehler _ 🗆 X                                                                         |
|------------------------------------------|----------------------------------------------------------------------------------------------------|
| Projekt Bearbeiten Ansicht Einfügen Onl  | ne Extras Werkzeuge Fenster Hilfe Totally Integrated Automation                                                        |
| 📑 🎦 🔒 Projekt speichern 🚊 🐰 🏥 🛅          | 🗙 🐂 🛨 🖫 🕼 📲 📮 🌽 Online verbinden 🖉 Online-Verbindung trennen 🦣 🖪 🖪 🛪 🖃 🚺 🔭 Hotariy integrated Automation               |
| Projektnavigation                        | Laden in Great<br>031-300 IEC Zeiten erst: CPU 1214C ICPU 1214C DC/DC/DCI > Programmbausteine > Main [0B1] _ ■ ■ ■ X ↓ |
| Garăta                                   |                                                                                                    |
|                                          |                                                                                                    |
|                                          | NAN 32 21 4 프 프 프 프 프 프 프 프 프 프 에 에 에 가 그 바 프 프 프 프                                                                    |
|                                          | Bausteinschnittstelle                                                                                                  |
| ▼ 031-300_IEC_Zeiten_Zaehler             |                                                                                                    |
| Geräte 8. Nette                          |                                                                                                    |
| ▼ ■ CPU 1214C [CPU 1214C DC/             | Netzwerk 1: Ansteuerung des Bandlaus vorwärts im Automatikbetrieb                                                      |
| Gerätekonfiguration                      | Kommentar 😨                                                                                                    |
| 🚽 😨 Online & Diagnose                    |                                                                                                    |
| Programmbausteine                        | %DB1 (É)                                                                                                    |
| 📑 Neuen Baustein hinzuf                  | "MOTOR_AUTO_                                                                                                    |
| 🍲 Main [OB1]                             |                                                                                                    |
| MOTOR_AUTO [FB1]                         | WOTER AUTO"                                                                                                    |
| MOTOR_AUTO_DB1 [D                        |                                                                                                    |
| Technologieobjekte                       | EN B                                                                                                    |
| Externe Quellen                          | Automatikbetri                                                                                                    |
| PLC-Variablen                            | e e anti-                                                                                                    |
| PLC-Datentypen                           | a Reb 3                                                                                                    |
| Beobachtungs- und Forcet                 | "Ko" — Saicetein B                                                                                                    |
| Online-Sicherungen                       | 7420,4                                                                                                    |
| Traces                                   | "B1" + Freighe OK                                                                                                    |
| Gerate-Proxy-Daten                       |                                                                                                    |
| Programmintormationen                    | schutzabschalt                                                                                                    |
| ✓ Detailansicht                          |                                                                                                    |
| Module                                   | Sensor<br>Butsche                                                                                                    |
|                                          | false belegt Bandmotor \$40.0                                                                                          |
|                                          | Sensor Automatik - *-Q1*                                                                                               |
| Name                                     | false Bandende ENO                                                                                                    |
| Gerätekonfiguration                      |                                                                                                    |
| V Online & Diagnose                      | 100%                                                                                                    |
| Programmbausteine                        | @ Finenschaften 11 Info @ U Diannese                                                                                   |
|                                          |                                                                                                    |
| Portalansicht Dersicht                   | 🔁 MOTOR_AUT 🔁 Main (OB1)                                                                                               |

## 7.6 Programmbausteine beobachten

® Zum Beobachten des geladenen Programms muss der gewünschte Baustein geöffnet sein.

Nachfolgend kann mit einem Klick auf das Symbol 🕮 das Beobachten ein/ausgeschaltet werden. (
® Main [OB1] 
® 🕎)

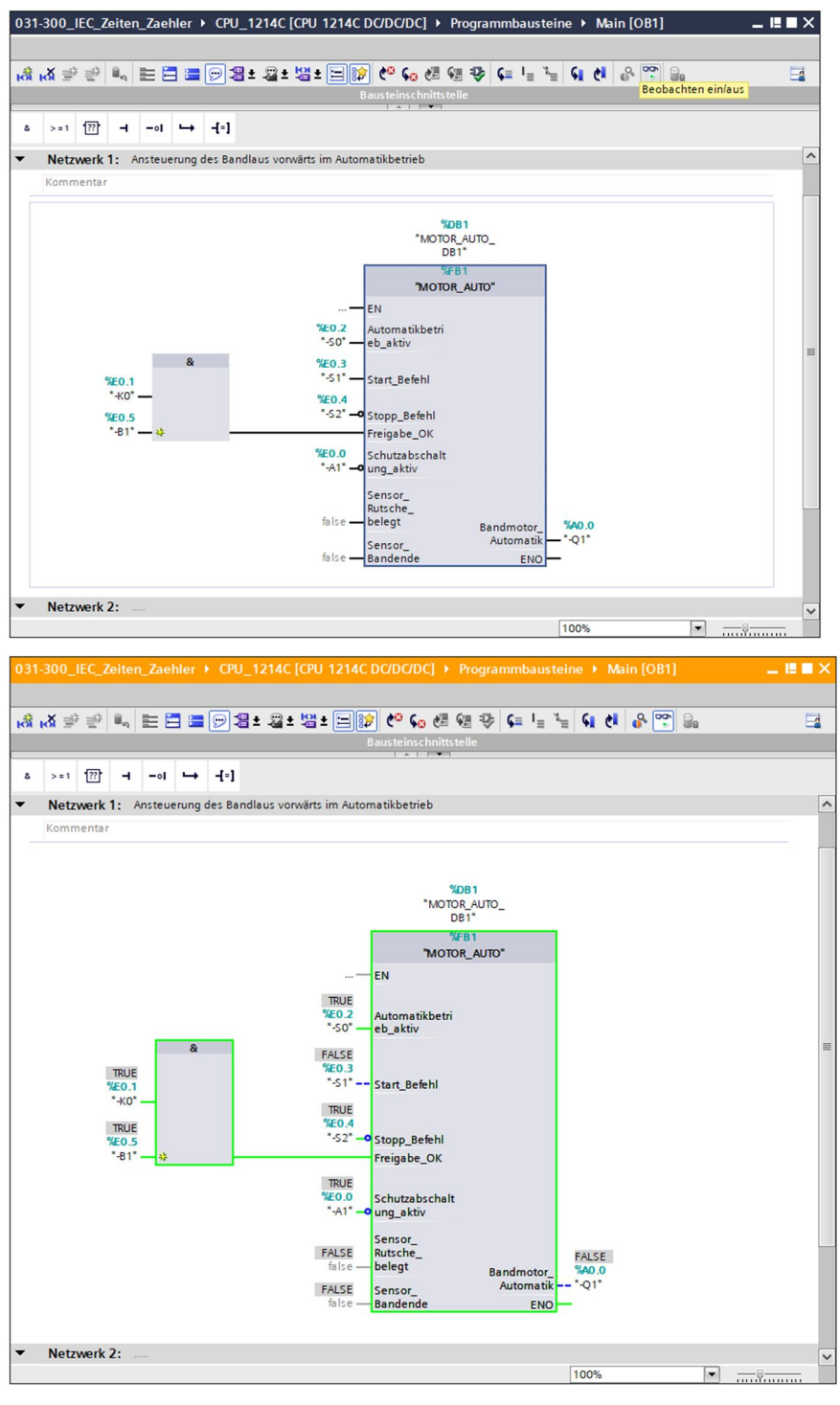

*Hinweis:* Das Beobachten erfolgt hier signalbezogen und steuerungsabhängig. Die Signalzustände an den Klemmen werden mit TRUE bzw. FALSE angezeigt.

® Der im Organisationsbaustein "Main [OB1]" aufgerufene Funktionsbaustein "MOTOR\_AUTO" [FB1] kann nach einem Rechtsklick mit der Maus direkt zum "Öffnen und Beobachten" ausgewählt und so der Programmcode im Funktionsbaustein mit dem Timer TP beobachtet werden. (® "MOTOR\_AUTO" [FB1] ® Öffnen und beobachten)

| 031  | -300_                   | IEC_Z        | eite | en_Z   | aehle        | r 🕨 Cl  | PU_1        | 214C [CPU     | 1214C         | DC/DC/DC] 🕨 Programm                | nba          | usteine 🔸 Main [OB1]                | - 1          | ×∎ |
|------|-------------------------|--------------|------|--------|--------------|---------|-------------|---------------|---------------|-------------------------------------|--------------|-------------------------------------|--------------|----|
|      | <b>.</b> × ⇒            |              | а.   |        | : 🔚 🛛        |         | -<br>-<br>- | + <u>19</u> + | . 🖃 😽         | / <u>}</u> (~ )2 (~ )2 (~ )2 (~ )2  | = 1          | - `- (1 A & 🕾 🖻 🛼                   |              |    |
| C.A  |                         | -            |      |        |              | - 2     |             |               | الك ا         | Bausteinschnittstelle               |              |                                     |              |    |
| 8    | > = 1                   | [??]         | -    | -      | ₀ ∟          | + -[=   | 1           |               |               |                                     |              |                                     |              |    |
| -    | Netz                    | werk         | 1:   | Anst   | euerur       | a des E | Bandla      | us vorwärts   | im Autor      | natikbetrieb                        |              |                                     |              | ^  |
|      | Komn                    | nentar       |      |        |              |         |             |               |               |                                     |              |                                     |              |    |
| Ē    |                         |              |      |        |              |         |             |               |               |                                     |              |                                     |              |    |
|      |                         |              |      |        |              |         |             |               |               | <b>%DB1</b><br>"MOTOR_AUTO_<br>DB1" |              |                                     |              |    |
|      |                         |              |      |        |              |         |             |               |               | %FB1                                |              | Steuern                             | •            |    |
|      |                         |              |      |        |              |         |             |               | —             | EN                                  |              | Beobachten                          | •            |    |
|      |                         |              |      |        |              |         |             |               | TRUE          |                                     | -            | Anzeigeformat                       | •            |    |
|      |                         |              |      |        |              |         |             |               | %E0.2         | Automatikbetri                      |              | Öffnen und beobachten               |              |    |
|      |                         |              |      | 1      | 1            | 8       | r i         | -             | EALCE         | CD_0KUV                             | -            | Variable definieren                 | Strg+Shift+I | =  |
|      |                         |              | TRU  | IE     |              |         | 1           |               | %E0.3         |                                     |              | Variable umbenennen                 | Strg+Shift+T |    |
|      |                         | •            | %E0  | .1     |              |         |             |               |               | Start_Befehl                        | V            | Ausschneiden                        | Stro+X       |    |
|      |                         |              | TRI  | IF     |              |         |             |               | TRUE<br>%E0.4 |                                     | Ê            | Kopieren                            | Strg+C       |    |
|      |                         |              | %EO  | .5     |              |         |             |               | "-S2"         | Stopp_Befehl                        | Ē            | Einfügen                            | Strg+V       |    |
|      |                         |              |      |        | 7 <b>F</b> . |         |             |               | TOUE          | Freigabe_OK                         | ×            | Löschen                             | Entf         |    |
|      |                         |              |      |        |              |         |             |               | %E0.0         | Schutzabschalt                      |              | Gehe zu<br>Ouerverweisinformationen | Shift+F11    |    |
|      |                         |              |      |        |              |         |             |               |               | ung_aktiv                           |              | Instanz ändern                      |              |    |
|      |                         |              |      |        |              |         |             |               | FALSE         | Sensor_<br>Rutsche_                 |              | Aktualisieren                       |              |    |
|      |                         |              |      |        |              |         |             |               | false —       | belegt Band                         | I IO         | Netzwerk einfügen                   | Strg+R       |    |
|      |                         |              |      |        |              |         |             |               | false —       | Sensor_ Au<br>Bandende              |              | AWL-Netzwerk einfügen               |              |    |
|      |                         |              |      |        |              |         |             |               |               |                                     | F.           | Eingang und Ausgang einfügen        | Strg+Shift+3 |    |
| •    | Netz                    | werk         | 2:   |        |              |         |             |               |               |                                     | -<br>197     | Leerbox einfügen                    | Shitt+F5     | ~  |
|      |                         |              |      |        |              |         |             |               |               |                                     |              | Eigenschaften                       | Alt+Eingabe  |    |
| 031  | -300 II                 | -C. Ze       | iter | Zae    | hler.⊅       | CPU     | 1214        | C [CPU 121    | 4C DC/D       | C/DC1  Programmbaust                | eine         | MOTOR AUTO [FR1]                    | _            |    |
|      |                         |              |      |        |              |         |             |               |               |                                     |              |                                     |              |    |
| 10   | <mark>⊷ کו</mark>       | <b>≓</b> ∛ 1 | I.,  | EE     |              | 92      | ± -2        | * 별 * 🖃       | 😥 🌾           | 💊 🖑 🗐 🤯 두 🖙 🤋                       | <u>_    </u> | si el 🚱 😨 🔒                         |              |    |
|      |                         |              |      |        |              |         |             |               |               | Bausteinschnittstelle               | , i          |                                     |              |    |
| Aufr | ufpfad: N               | lain (O      | B1]  |        |              |         |             |               |               |                                     |              |                                     |              | 😼  |
| 8    | > = 1                   | ??           | ٦    | -01    | ↦            | -[=]    |             |               |               |                                     |              |                                     |              |    |
| •    | Netzv                   | verk 1       | : N  | lachla | ufzeit B     | andend  | e Impu      | lls 2 Sekunde | n             |                                     |              |                                     |              | ^  |
|      | Komm                    | entar        |      |        |              |         |             |               |               |                                     |              |                                     |              | =  |
|      |                         |              |      |        | T#OMS        | 5       |             |               |               |                                     |              |                                     |              |    |
|      | #IEC_Timer_<br>Nachlauf |              |      |        |              |         |             |               |               |                                     |              |                                     |              |    |
|      | TP                      |              |      |        |              |         |             |               |               |                                     |              |                                     |              |    |
|      | ENICE                   |              |      |        |              |         |             |               |               |                                     |              |                                     |              |    |
|      |                         | #Sens        | sor_ |        |              | FT      |             |               |               |                                     |              |                                     |              |    |
|      |                         | T            | #2s  | PT     |              | Q       |             |               |               |                                     |              |                                     |              |    |
|      |                         |              |      |        |              |         |             |               |               |                                     |              |                                     |              | ~  |
| <    |                         |              |      |        |              |         |             |               |               |                                     |              | > 100%                              | ▼ —          |    |

*Hinweis:* Das Beobachten erfolgt hier funktionsbezogen und steuerungsunabhängig. Die Betätigung der Geber oder der Anlagenzustand werden hier mit TRUE bzw. FALSE dargestellt.

### 7.7 Archivieren des Projektes

® Zum Abschluss wollen wir das komplette Projekt noch archivieren. Wählen Sie bitte im Menüpunkt ® "Projekt" den Punkt ® "Archivieren …" aus. Wählen Sie einen Ordner, in dem Sie ihr Projekt archivieren wollen und speichern Sie es als Dateityp "TIA Portal-Projektarchive". (® Projekt ® "Archivieren ® TIA Portal-Projektarchive ® SCE\_DE\_031-300\_IEC\_Zeiten\_Zaehler\_S7-1200… ® Speichern)

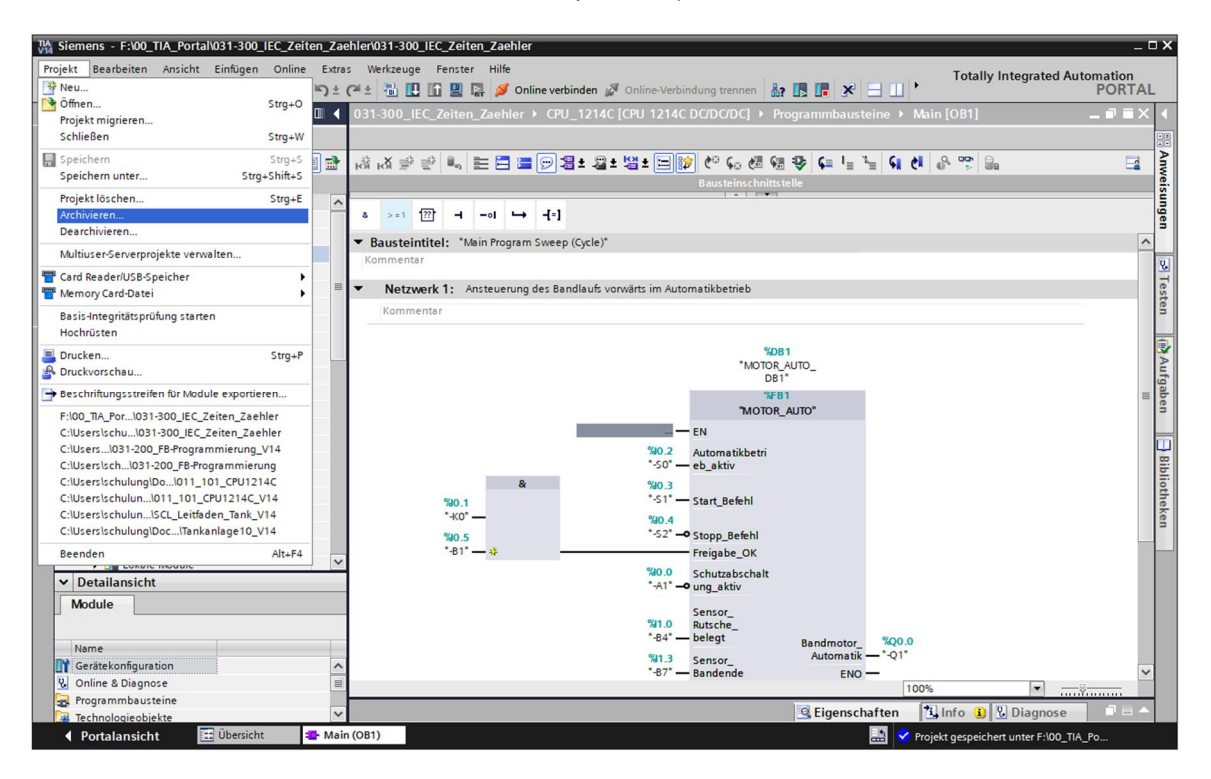

## 7.8 Checkliste

| Nr. | Beschreibung                                                                                                    | Geprüft |
|-----|----------------------------------------------------------------------------------------------------|---------|
| 1   | Übersetzen erfolgreich und ohne Fehlermeldung                                                                                                    |         |
| 2   | Laden erfolgreich und ohne Fehlermeldung                                                                                                    |         |
| 3   | Anlage einschalten (-K0 = 1)<br>Zylinder eingefahren / Rückmeldung aktiviert (-B1 = 1)<br>NOTAUS (-A1 = 1) nicht aktiviert<br>Betriebsart AUTOMATIK (-S0 = 1)<br>Taster Automatik Stopp nicht betätigt (-S2 = 1)<br>Taster Automatik Start kurz betätigen (-S1 = 1)<br>Sensor Rutsche belegt aktiviert (-B4 = 1)<br>Danach schaltet Bandmotor vorwärts feste Drehzahl (-Q1 = 1)<br>ein und bleibt ein. |         |
| 4   | Sensor Bandende aktiviert (-B7 = 1) $\ensuremath{\mathbb{B}}$ -Q1 = 0 (nach 2 Sekunden                                                                                                    |         |
| 5   | Taster Automatik Stopp kurz betätigen (-S2 = 0) $\textcircled{B}$ -Q1 = 0                                                                                                    |         |
| 6   | NOTAUS (-A1 = 0) aktivieren $\textcircled{B}$ -Q1 = 0                                                                                                    |         |
| 7   | Betriebsart Hand (-S0 = 0) $\textcircled{B}$ -Q1 = 0                                                                                                    |         |
| 8   | Anlage ausschalten (-K0 = 0) $\textcircled{B}$ -Q1 = 0                                                                                                    |         |
| 9   | Zylinder nicht eingefahren (-B1 = 0) $\textcircled{B}$ -Q1 = 0                                                                                                    |         |
| 10  | Projekt erfolgreich archiviert                                                                                                    |         |

# 8 Übung

## 8.1 Aufgabenstellung – Übung

In dieser Übung soll der Funktionsbaustein MOTOR\_AUTO [FB1] um einen IEC-Zähler erweitert werden. Der so ergänzte Funktionsbaustein soll geplant, programmiert und getestet werden:

Das Magazin für Plastik fasst nur 5 Teile. Deshalb werden die Teile am Bandende gezählt. Sind 5 Teile im Magazin abgelegt, so soll der Automatikbetrieb gestoppt werden. Nach Entleeren des Magazins wird der Automatikbetrieb mit einem erneuten Start\_Befehl wieder gestartet und der Zähler zurückgesetzt.

### 8.2 Technologieschema

Hier sehen Sie das Technologieschema zur Aufgabenstellung.

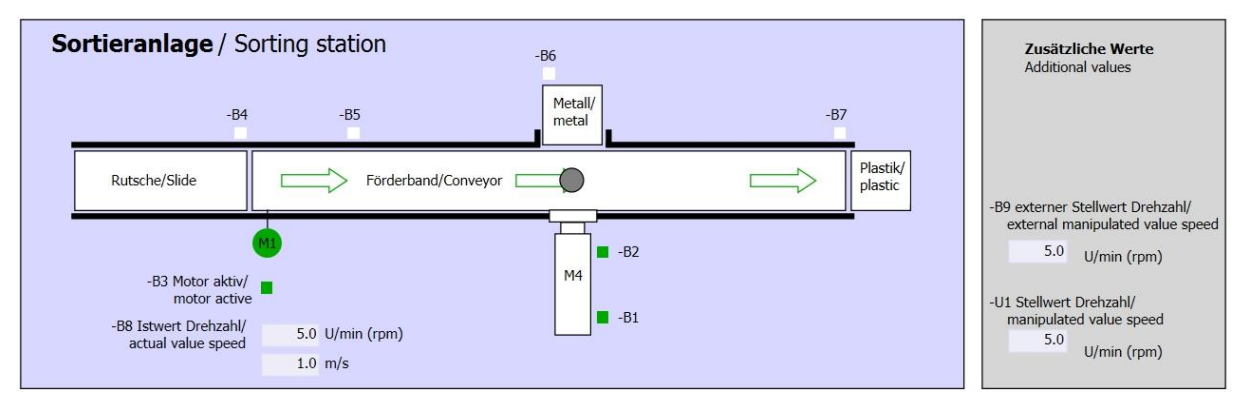

Abbildung 3: Technologieschema

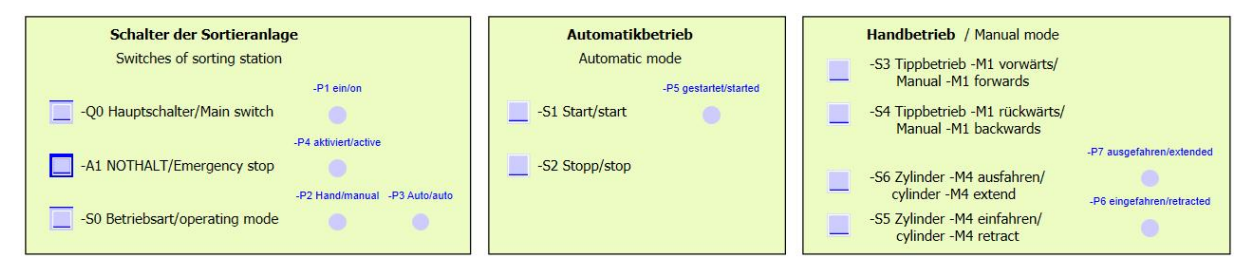

Abbildung 4: Bedienpult

### 8.3 Belegungstabelle

| DE    | Тур  | Kennzeichnung | Funktion                                        | NC/NO              |
|-------|------|---------------|-------------------------------------------------|--------------------|
| E 0.0 | BOOL | -A1           | Meldung NOTHALT ok                              | NC                 |
| E 0.1 | BOOL | -K0           | Anlage "Ein"                                    | NO                 |
| E 0.2 | BOOL | -S0           | Schalter Betriebswahl Hand (0)/<br>Automatik(1) | Hand = 0<br>Auto=1 |
| E 0.3 | BOOL | -S1           | Taster Automatik Start                          | NO                 |
| E 0.4 | BOOL | -S2           | Taster Automatik Stopp                          | NC                 |
| E 0.5 | BOOL | -B1           | Sensor Zylinder -M4 eingefahren                 | NO                 |
| E 1.0 | BOOL | -B4           | Sensor Rutsche belegt                           | NO                 |
| E 1.3 | BOOL | -B7           | Sensor Teil am Ende des Bandes                  | NO                 |

Die folgenden Signale werden als globale Operanden bei dieser Aufgabe benötigt.

| DA    | Тур  | Kennzeichnung | Funktion                              |  |
|-------|------|---------------|---------------------------------------|--|
| A 0.0 | BOOL | -Q1           | Bandmotor -M1 vorwärts feste Drehzahl |  |

#### Legende zur Belegungsliste

| DE | Digitaler Eingang | DA | Digitaler Ausgang |
|----|-------------------|----|-------------------|
| AE | Analoger Eingang  | AA | Analoger Ausgang  |

- E Eingang A Ausgang
- NC Normally Closed (Öffner)
- NO Normally Open (Schließer)

### 8.4 Planung

Planen Sie nun selbstständig die Umsetzung der Aufgabenstellung.

*Hinweis:* Informieren Sie sich in der Online-Hilfe über die Verwendung der IEC-Zähler in SIMATIC S7-1200.

## 8.5 Checkliste – Übung

| Nr. | Beschreibung                                                                                                    | Geprüft |
|-----|----------------------------------------------------------------------------------------------------|---------|
| 1   | Übersetzen erfolgreich und ohne Fehlermeldung                                                                                                    |         |
| 2   | Laden erfolgreich und ohne Fehlermeldung                                                                                                    |         |
| 3   | Anlage einschalten (-K0 = 1)<br>Zylinder eingefahren / Rückmeldung aktiviert (-B1 = 1)<br>NOTAUS (-A1 = 1) nicht aktiviert<br>Betriebsart AUTOMATIK (-S0 = 1)<br>Taster Automatik Stopp nicht betätigt (-S2 = 1)<br>Taster Automatik Start kurz betätigen (-S1 = 1)<br>Sensor Rutsche belegt aktiviert (-B4 = 1)<br>Danach schaltet Bandmotor vorwärts feste Drehzahl (-Q1 = 1)<br>ein und bleibt ein. |         |
| 4   | Sensor Bandende aktiviert (-B7 = 1) $\textcircled{B}$ -Q1 = 0 (nach 2 Sekunden                                                                                                    |         |
| 5   | Taster Automatik Stopp kurz betätigen (-S2 = 0) $\textcircled{B}$ -Q1 = 0                                                                                                    |         |
| 6   | NOTAUS (-A1 = 0) aktivieren $\textcircled{B}$ -Q1 = 0                                                                                                    |         |
| 7   | Betriebsart Hand (-S0 = 0) $\circledast$ -Q1 = 0                                                                                                    |         |
| 8   | Anlage ausschalten (-K0 = 0) $\textcircled{B}$ -Q1 = 0                                                                                                    |         |
| 9   | Zylinder nicht eingefahren (-B1 = 0) $ (-Q1 = 0) $                                                                                                    |         |
| 10  | 5tes Teil im Magazin ® -Q1 = 0                                                                                                    |         |
| 11  | Projekt erfolgreich archiviert                                                                                                    |         |

## 9 Weiterführende Information

Zur Einarbeitung bzw. Vertiefung finden Sie als Orientierungshilfe weiterführende Informationen, wie z.B.: Getting Started, Videos, Tutorials, Apps, Handbücher, Programmierleitfaden und Trial Software/Firmware, unter nachfolgendem Link:

#### www.siemens.de/sce/s7-1200

#### Voransicht "Weiterführende Informationen"

Getting Started, Videos, Tutorials, Apps, Handbücher, Trial-SW/Firmware

- ↗ TIA Portal Videos
- TIA Portal Tutorial Center
- > Getting Started
- ↗ Programmierleitfaden
- ↗ Leichter Einstieg in SIMATIC S7-1200
- > Download Trial Software/Firmware
- ↗ Technische Dokumentation SIMATIC Controller
- ↗ Industry Online Support App
- TIA Portal, SIMATIC S7-1200/1500 Überblick
- ↗ TIA Portal Website
- ↗ SIMATIC S7-1200 Website
- ↗ SIMATIC S7-1500 Website

### Weitere Informationen

Siemens Automation Cooperates with Education siemens.de/sce

SCE Lehrunterlagen siemens.de/sce/module

SCE Trainer Pakete siemens.de/sce/tp

SCE Kontakt Partner siemens.de/sce/contact

Digital Enterprise siemens.de/digital-enterprise

Industrie 4.0 siemens.de/zukunft-der-industrie

Totally Integrated Automation (TIA) siemens.de/tia

TIA Portal siemens.de/tia-portal

SIMATIC Controller siemens.de/controller

SIMATIC Technische Dokumentation siemens.de/simatic-doku

Industry Online Support support.industry.siemens.com

Katalog- und Bestellsystem Industry Mall mall.industry.siemens.com

Siemens AG Digital Factory Postfach 4848 90026 Nürnberg Deutschland

Änderungen und Irrtümer vorbehalten © Siemens AG 2018

siemens.de/sce